| iesMobile Page                            | × +                 | 1.003                             |                           |            |               |                   |
|-------------------------------------------|---------------------|-----------------------------------|---------------------------|------------|---------------|-------------------|
| ← → C 🛇 localh                            | ost/request         |                                   |                           |            |               | ☆ 👪 🔧             |
| ♠ □                                       |                     | Ь<br>С                            |                           |            |               | ies <b>Mobile</b> |
|                                           | Profit and Los      | Plenty Investm<br>s (Income State | ents<br>ment) for Oct 201 | 1          |               |                   |
|                                           | Actual Current      | Budget                            | Actual YTD                | Budget YTD | Annual Budget |                   |
| Revenue<br>Stock Sales                    | 0<br>(1,400)        | 0                                 | 0<br>(1,066,506)          | 0          | 0             |                   |
| Total Revenue                             | (1,400)             | 0                                 | (1,066,506)               | 0          | 0             |                   |
| Costs<br>Rent and Utilities               | 407                 | 0                                 | 39,418                    | 0          | 0             |                   |
| Bad Debts<br>Staff Costs                  | 0<br>(1,690)        | 0                                 | 0<br>335,519              | 0          | 0             | E                 |
| Office Costs<br>Audit Fees                | 0                   | 0                                 | 25,069<br>15,470          | 0          | 0             |                   |
| Computer Systems<br>Equipment Maintenance | 0<br>1,690          | 0                                 | 7,583<br>27,166           | 0          | 0             |                   |
| Sundry Expenses<br>Total Cost of Sales    | 27<br>434           | 0<br>0                            | 12,084<br>462,309         | 0          | 0             |                   |
| Gross Profit                              | <mark>(</mark> 966) | 0                                 | (604,197)                 | 0          | 0             |                   |
|                                           |                     |                                   |                           |            |               |                   |
|                                           |                     |                                   |                           |            |               |                   |
|                                           |                     |                                   |                           |            |               |                   |
|                                           |                     |                                   |                           |            |               |                   |
|                                           |                     |                                   |                           |            |               | <b>*</b>          |

Slide notes: In this tutorial we will show how we can insert Input Boxes where the User may change Values on the Page. This version of the Income Statement is the Page that we will change, and we can see that it has no Input Boxes at the moment.

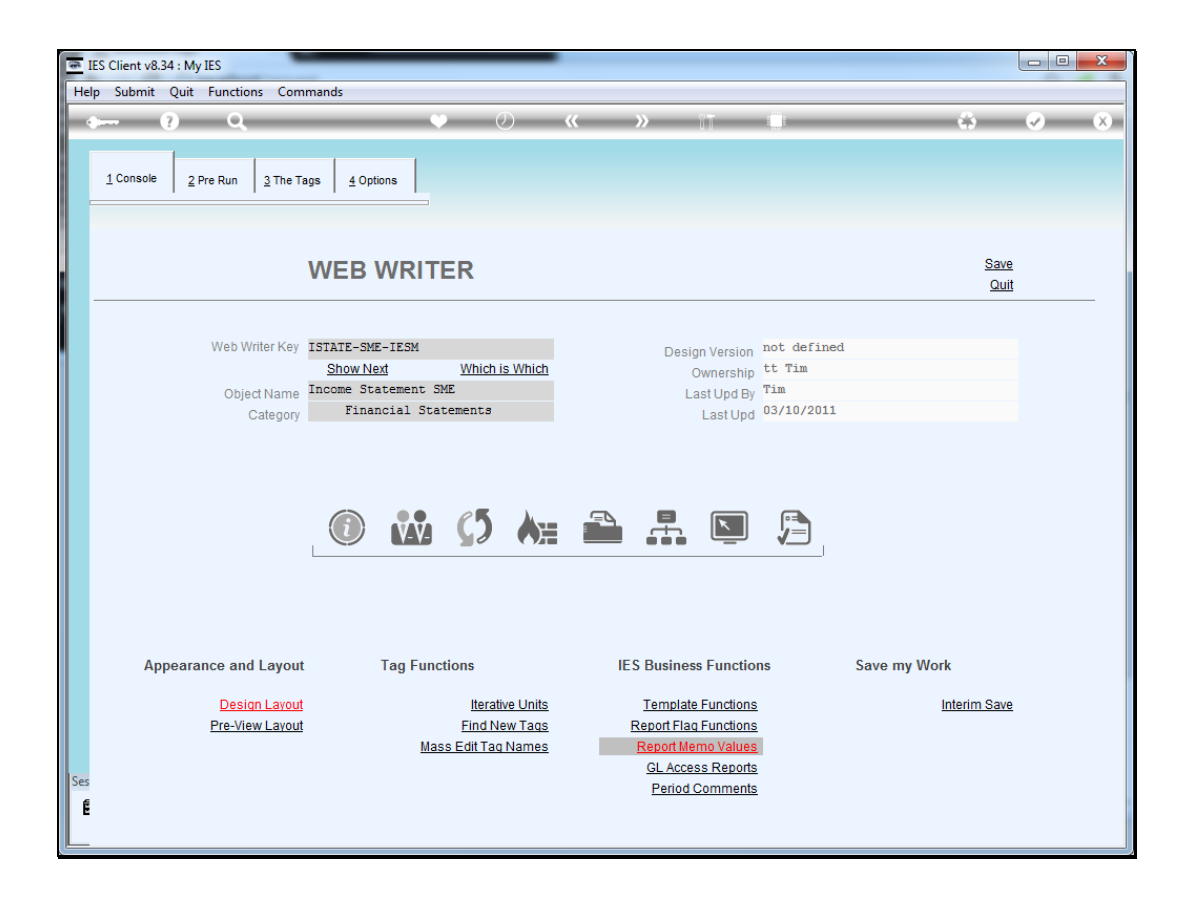

Slide notes: With Web Writer, we will choose the 'Design Layout' option.

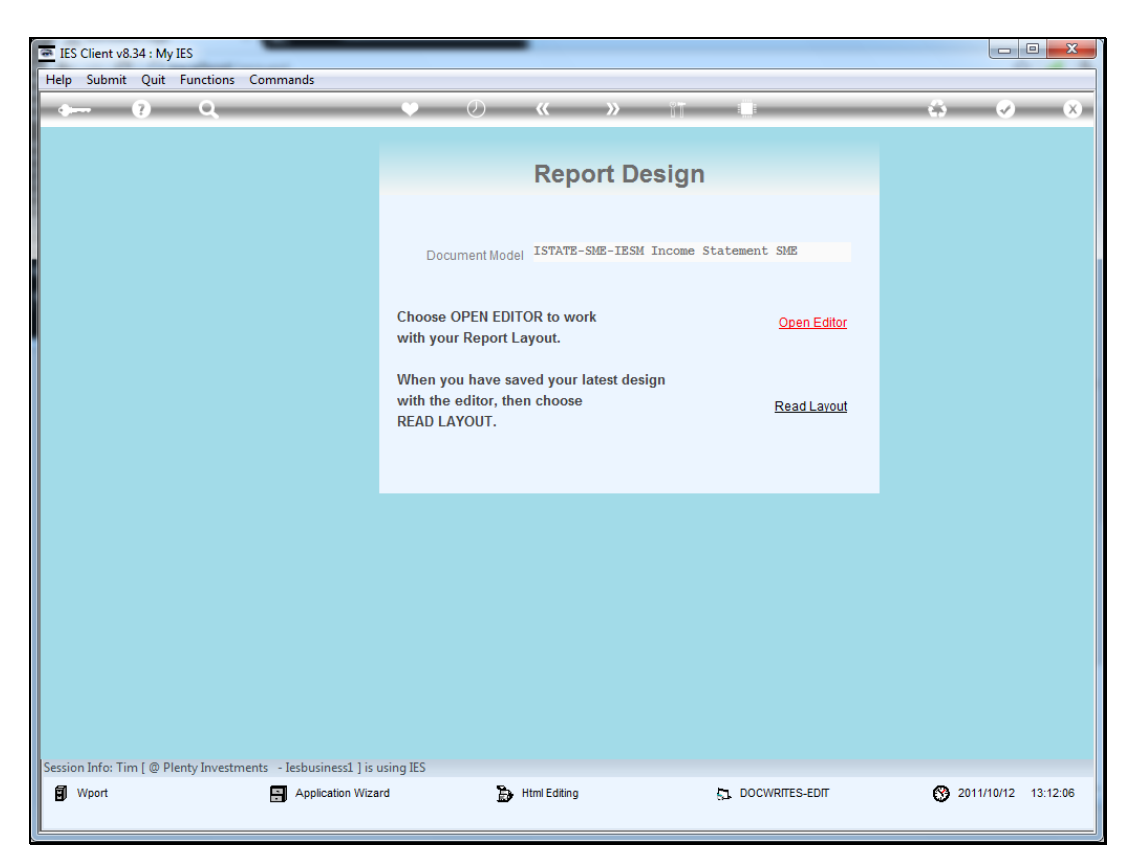

Slide 3 Slide notes:

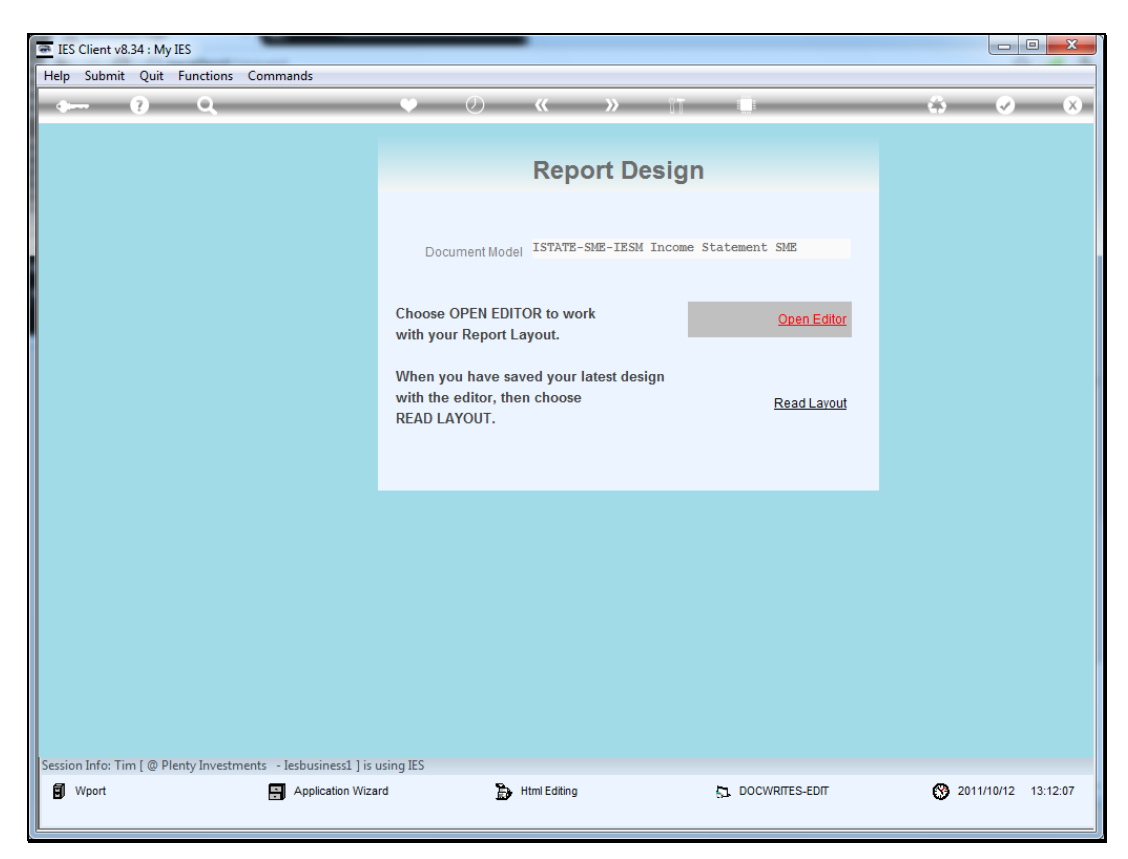

Slide 4 Slide notes:

| Fi  | le Home Insert           | Page Layout For       | rmulas Data F | Review View | Add-Ins    |               |        |        | ♥ 🕜 | - # X |
|-----|--------------------------|-----------------------|---------------|-------------|------------|---------------|--------|--------|-----|-------|
|     | A1 •                     | $f_x$                 |               |             |            |               |        |        |     | ~     |
|     | A                        | В                     | C D           | E           | F          | G H           |        | J      | К   | LE    |
| 4   |                          |                       |               |             |            |               |        | _      |     |       |
| 5   |                          | Actual Current        | Budget        | Actual YTD  | Budget YTD | Annual Budget |        |        |     |       |
| 6   |                          |                       |               |             |            |               |        |        |     |       |
| 7   | Revenue                  | [0003]                | [0004]        | [0005]      | 0006       | 0007          |        |        |     |       |
| 8   | Stock Sales              | 0014                  | 0015          | 0016        | 0017       | 0018          |        |        |     |       |
| 9   | Other                    | 0019                  | 0020          | 0021        | 0022       | 0023          |        |        |     |       |
| 10  | Total Revenue            | 0024                  | 0025          | 0026        | 0027       | 0028          |        |        |     |       |
| 11  |                          |                       |               |             |            |               |        |        |     |       |
| 12  | Costs                    |                       |               |             |            |               |        |        |     |       |
| 13  | Rent and Utilities       | 0029                  | [0030]        | 0031        | 0032       | [0033]        |        |        |     |       |
| 14  | Bad Debts                | 0034                  | 0035          | [0036]      | 0037       | [0038]        |        |        |     |       |
| 15  | Staff Costs              | 0039                  | [0040]        | 0041        | 0042       | 0043          |        |        |     |       |
| 16  | Office Costs             | [0044]                | 0045          | 0046        | 0047       | 0048          |        |        |     |       |
| 17  | Audit Fees               | [0049]                | [0050]        | 0051        | 0052       | 0053          |        |        |     |       |
| 18  | Computer Systems         | [0054]                | 0055          | [0056]      | 0057       | [0058]        |        |        |     |       |
| 19  | Equipment Maintenance    | [0059]                | [0060]        | 0061        | 0062       | [0063]        |        |        |     |       |
| 20  | Sundry Expenses          | 0064                  | 0065          | 0066        | 0067       | 0068          |        |        |     |       |
| 21  | Total Cost of Sales      | 0069                  | 0070          | 0071        | 0072       | 0073          |        |        |     |       |
| 22  | 0084                     |                       |               |             |            |               |        |        |     |       |
| 23  | 0085 Gross Profit        | 0074                  | [0075]        | 0076        | 0077       | 0078          | [0086] |        |     |       |
| 24  | 000710                   | 100701                | 100001        | 100011      | 100001     | 100001        | loogal |        |     |       |
| 25  | 10087 Gross Loss         |                       |               | 10081       | 100821     | 100831        | 100881 |        |     |       |
| 20  | 100avi 100ati 100asi 100 | a21 100a41 100a21 100 | nael Innael   |             |            |               |        |        |     |       |
| 28  |                          |                       |               |             |            |               |        |        |     |       |
| 20  |                          |                       |               |             |            |               |        |        |     |       |
| 30  |                          |                       |               |             |            |               |        |        |     |       |
| 31  |                          |                       |               |             |            |               |        |        |     |       |
| 32  |                          |                       |               |             |            |               |        |        |     |       |
| 33  |                          |                       |               |             |            |               |        |        |     |       |
| 34  |                          |                       |               |             |            |               |        |        |     |       |
| 35  |                          |                       |               |             |            |               |        |        |     |       |
| 36  |                          |                       |               |             |            |               |        |        |     |       |
| 37  |                          |                       |               |             |            |               |        |        |     |       |
| 38  |                          |                       |               |             |            |               |        |        |     |       |
| 39  |                          |                       |               |             |            |               |        |        |     |       |
| 40  |                          |                       |               |             |            |               |        |        |     |       |
| 41  |                          |                       |               |             |            |               |        |        |     |       |
| 12  | N N Chaoti Chaoti        | Chaot2                |               |             |            |               |        |        |     |       |
|     | w Sheeti Sheeti          |                       |               |             |            |               |        | 1000/  |     |       |
| кеа | ay                       |                       |               |             |            |               |        | 100% - |     | ÷.    |

Slide notes: We will insert 3 new Tags.

| File Home Insert         | Page Layout Fo        | rmulas Data | Review View | Add-Ins    |               |      |        | ⊘ ⊘ | - # X | 3 |
|--------------------------|-----------------------|-------------|-------------|------------|---------------|------|--------|-----|-------|---|
| F28 🔻 🤇                  | f_x                   |             |             |            |               |      |        |     | •     | ~ |
| A                        | В                     | C [         | ) E         | F          | G H           | I    | J      | K   | L     | Ξ |
| 4                        |                       |             |             |            |               |      |        |     | í     |   |
| 5                        | Actual Current        | Budget      | Actual YTD  | Budget YTD | Annual Budget |      |        |     |       |   |
| 6                        |                       |             |             |            |               |      |        |     |       |   |
| 7 Revenue                | 0003                  | 0004        | 0005        | 0006       | 0007          |      |        |     |       |   |
| 8 Stock Sales            | 0014                  | 0015        | 0016        | 0017       | 0018          |      |        |     |       |   |
| 9 Other                  | [0019]                | [0020]      | 0021        | [0022]     | 0023          | -    |        |     |       |   |
| 10 Total Revenue         | [0024]                | [0025]      | 100261      | 10027[     | 10028         | J    |        |     |       |   |
| 12 Costs                 |                       |             |             |            |               | 1    |        |     |       |   |
| 13 Rept and Utilities    | 100291                | 100301      | 100311      | 100321     | 100331        |      |        |     |       |   |
| 14 Bad Debts             | 100341                | 100351      | 100361      | 100321     | 100381        |      |        |     |       |   |
| 15 Staff Costs           | 100391                | 100401      | 0041        | 100421     | 100431        |      |        |     |       |   |
| 16 Office Costs          | [0044]                | 0045        | 0046        | 0047       | 0048          |      |        |     |       |   |
| 17 Audit Fees            | 0049                  | 0050        | 0051        | 0052       | 0053          |      |        |     |       |   |
| 18 Computer Systems      | [0054]                | 0055        | 0056        | 0057       | 0058          |      |        |     |       |   |
| 19 Equipment Maintenance | [0059]                | 0060        | 0061        | 0062       | 0063          |      |        |     |       |   |
| 20 Sundry Expenses       | [0064]                | 0065        | 0066        | 0067       | 0068          |      |        |     |       |   |
| 21 Total Cost of Sales   | 0069                  | 0070        | 0071        | 0072       | 0073          | J    |        |     |       |   |
| 22 [0084]                |                       |             |             |            |               | ļ    |        |     |       |   |
| 23  0085 Gross Profit    | 0074                  | 0075        | 0076        | 0077       | 0078          | 0086 |        |     |       |   |
| 24                       |                       |             |             |            |               | 1    |        |     |       |   |
| 25 0087 Gross Loss       | [0079]                | 0080        | 0081        | 0082       | 0083          | 0088 |        |     |       |   |
| 26 0097 0091 0092 00     | 093   0094   0095   0 | 096  0098   |             |            |               |      |        |     |       |   |
| 20                       |                       |             |             |            |               |      |        |     |       |   |
| 29                       |                       |             |             |            |               |      |        |     |       |   |
| 30                       |                       |             |             |            |               |      |        |     |       |   |
| 31                       |                       |             |             |            |               |      |        |     |       |   |
| 32                       |                       |             |             |            |               |      |        |     |       |   |
| 33                       |                       |             |             |            |               |      |        |     |       |   |
| 34                       |                       |             |             |            |               |      |        |     |       |   |
| 35                       |                       |             |             |            |               |      |        |     |       |   |
| 36                       |                       |             |             |            |               |      |        |     |       |   |
| 37                       |                       |             |             |            |               |      |        |     |       |   |
| 38                       |                       |             |             |            |               |      |        |     |       |   |
| 39                       |                       |             |             |            |               |      |        |     |       |   |
| 40                       |                       |             |             |            |               |      |        |     |       |   |
| 41                       |                       |             |             |            |               |      |        |     | ,     | ÷ |
| Sheet1 Sheet1            | 2 / Sheet3 / 💱 /      |             |             | J 4 [      |               |      |        |     | ▶ []  |   |
| Ready                    |                       |             |             |            |               |      | 100% 🗩 |     | +     |   |

### Slide 6 Slide notes:

| H28         fr           A         B         C         D         E         F         G         H         I         J         K           4                                                                                                    | ~  |
|----------------------------------------------------------------------------------------------------|----|
| A         B         C         D         E         F         G         H         I         J         K           4         4                                                                                                    |    |
| 4         Actual Current         Budget         Actual YTD         Budget YTD         Annual Budget           6         6         6         6         6         6         6         6         6         6         6         6         6         6         6         6         6         6         6         6         6         6         6         6         6         6         6         6         6         6         6         6         6         6         6         6         6         6         6         6         6         6         6         6         6         6         6         6         6         6         6         6         6         6         6         6         6         6         6         6         6         6         6         6         6         6         6         6         6         6         6         6         6         6         6         6         6         6         6         6         6         6         6         6         6         6         6         6         6         6         6         6         6         6         6         6         6 <td< td=""><td>L</td></td<> | L  |
| 5         Actual Current         Budget         Actual YTD         Budget YTD         Annual Budget           6         7         Revenue          0003           0004           0005           0006           0007            8         Stock Sales          0014           0015           0016           0017           0118            9         Other          0020           0021           0022           0023            10         Total Revenue          0024           0025           0026           0027           0028                                                                                                    |    |
| 6         7         Revenue          0003           0004           0005           0006           0007            8         Stock Sales          0014           0015           0016           0017           0018            9         Other          0019           0020           0021           0022           0023            10         Total Revenue          0024           0025           0026           0027           0028                                                                                                    |    |
| Revenue         [0003]         [0004]         [0005]         [0006]         [0007]           8         stock Sales         [0014]         [0015]         [0016]         [0017]         [0018]           9         Other         [0019]         [0020]         [0021]         [0022]         [0023]           10         Total Revenue         [0024]         [0025]         [0026]         [0027]         [0028]                                                                                                    | _  |
| 0         Stock Sales          0014           0015           0016           0017           0017            9         other          0019           0020           0021           0022           0023            10         Total Revenue          0024           0025           0026           0027           0028                                                                                                    |    |
| S Other         0029         0021         00221         00221         00223           10 Total Revenue         0024         00251         00261         00271         00281           11         11         11         11         11         11         11         11                                                                                                    |    |
| 10 Total Revenue [0024] [0024] [0023] [0020] [0027] [0020]                                                                                                    |    |
|                                                                                                    |    |
| 12 Costs                                                                                                    |    |
| 13 Rent and Utilities   0029   0030   0031   0032   0033                                                                                                    |    |
| 14 Bad Debts [0034] [0035] [0036] [0037] [0038]                                                                                                    |    |
| 15 Staff Costs  0039   0040   0041   0042   0043                                                                                                    |    |
| 16 Office Costs  0044   0045   0046   0047   0048                                                                                                    |    |
| 17 Audit Fees  0049   0050   0051   0052   0053                                                                                                    |    |
| 18 Computer Systems          0054           0055           0056           0057           0058                                                                                                    |    |
| 19         Equipment Maintenance          0059           0060           0061           0062           0063                                                                                                    |    |
| 20         Sundry Expenses          0064           0065           0066           0067           0068                                                                                                    |    |
| 21         Total Cost of Sales          0069           0070           0071           0072           0073                                                                                                    |    |
| 22 [0084]                                                                                                    | -  |
| 23  0085 Gross Profit  0074   0075   0076   0077   0078   0086                                                                                                    |    |
|                                                                                                    |    |
| 25 [0087]Gross Loss [0079] [0080] [0081] [0082] [0083] [0088]                                                                                                    |    |
|                                                                                                    |    |
| 20 Voor Start                                                                                                    |    |
| 29 Current                                                                                                    |    |
| 30 Ver End                                                                                                    |    |
|                                                                                                    |    |
| 32                                                                                                    |    |
| 33                                                                                                    |    |
| 34                                                                                                    |    |
| 35                                                                                                    |    |
| 36                                                                                                    |    |
| 37                                                                                                    |    |
| 38                                                                                                    |    |
| 39                                                                                                    |    |
| 40                                                                                                    |    |
| 41                                                                                                    |    |
| H ← → → H Sheet1 / Sheet3 / 2 / I ← III                                                                                                    | •  |
| Ready 🗐 🛄 🛄 100% 🔿 🗸 🗸                                                                                                    | -+ |

Slide 7 Slide notes:

| <u>e</u> I | ES Client v8.    | 34 : My IES         | _          | _                | _            | _          |    |             |            |             |            |                     |                       |
|------------|------------------|---------------------|------------|------------------|--------------|------------|----|-------------|------------|-------------|------------|---------------------|-----------------------|
| Hel        | p Submit         | Quit Functions Co   | mmands     |                  |              |            |    |             |            |             |            |                     |                       |
| -          |                  | ? Q                 | _          | •                |              | D          | «  | »           | îT         | 0           | _          | 0                   | <ul> <li>X</li> </ul> |
|            | <u>1</u> Console | 2 Pre Run 3 The     | Tags 4 Opt | ons              |              |            |    |             |            |             |            |                     |                       |
|            |                  |                     | WEB        | WRIT             | ER           |            |    |             |            |             |            | <u>Save</u><br>Quit |                       |
|            |                  | 10/ 10/             |            |                  |              |            |    |             |            |             |            |                     |                       |
|            |                  | web writer Ke       | Obau Na    | C-IESM           | Mile Leife 1 | - Mikish   |    | Desig       | gn Version | not defined |            |                     |                       |
|            |                  |                     | Theome Stu | xL<br>stement SI | Which is     | s which    |    | 0           | Ownership  | Tim         |            |                     |                       |
|            |                  | Object Name         | Finar      | ncial Stat       | ements       |            |    | La          | ast Upd By | 03/10/2011  |            |                     |                       |
|            |                  | Categor             | y rina     | ICIAI DOA        | Jemento D    |            |    |             | Last Upd   | 03/10/2011  |            |                     |                       |
|            |                  |                     |            |                  | <b>Ç</b> 5   | <b>A</b> H |    | 8           | ×.         |             |            |                     |                       |
|            | Ар               | ppearance and Layou | ıt         | Tag Func         | tions        |            | IE | S Busines   | s Functio  | 15          | Save my Wo | ork                 |                       |
|            |                  | Design Lavo         | ıt         |                  | Iterati      | ve Units   |    | Template    | Eunctions  |             |            | Interim Save        |                       |
|            |                  | Pre-View Layou      | ut         |                  | Find Ne      | ew Tags    |    | Report Flag | Functions  |             |            |                     |                       |
|            |                  |                     |            | Mas              | s Edit Tag   | Names      |    | Report Me   | mo Values  |             |            |                     |                       |
|            |                  |                     |            |                  |              |            |    | GL Acces    | ss Reports |             |            |                     |                       |
| Ses        |                  |                     |            |                  |              |            |    | Period (    | Comments   |             |            |                     |                       |
| Ē          |                  |                     |            |                  |              |            |    |             |            |             |            |                     |                       |
| L          |                  |                     |            |                  |              |            |    |             |            |             |            |                     |                       |

Slide notes: Next, we will let the system discover the new Tags and then we can apply the necessary Templates to them.

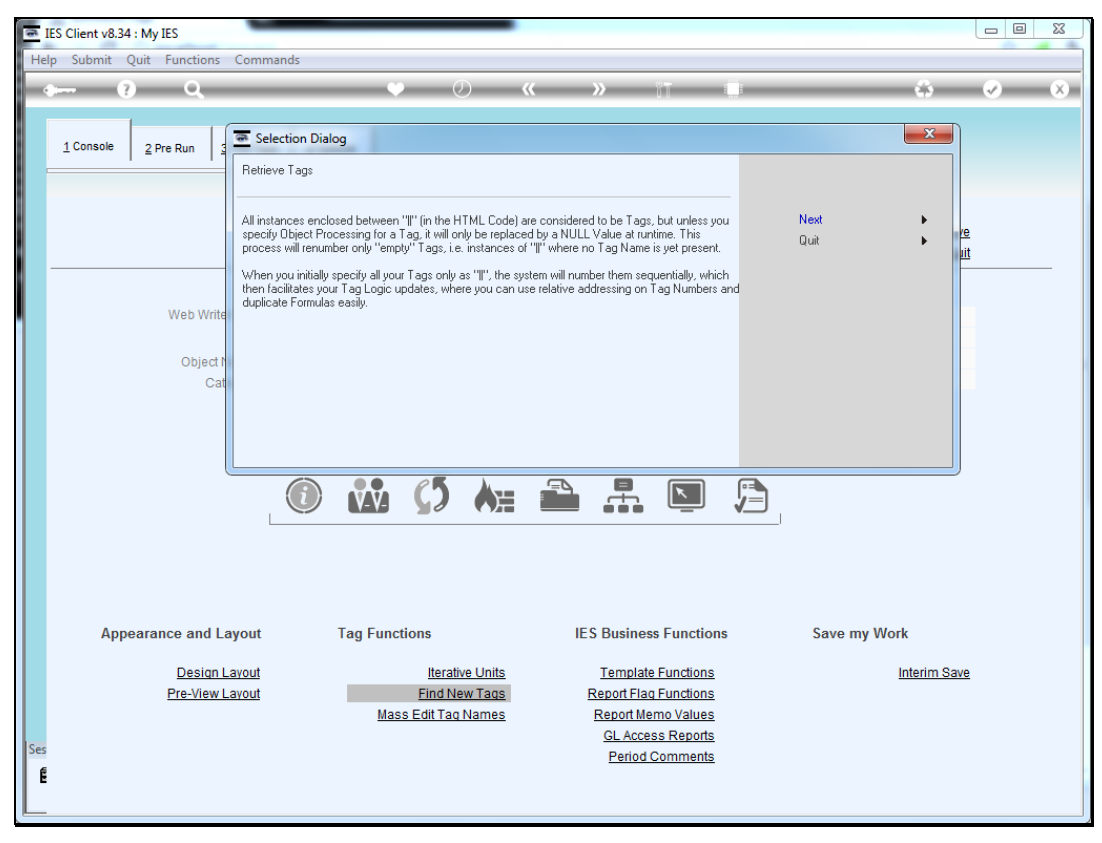

Slide 9 Slide notes:

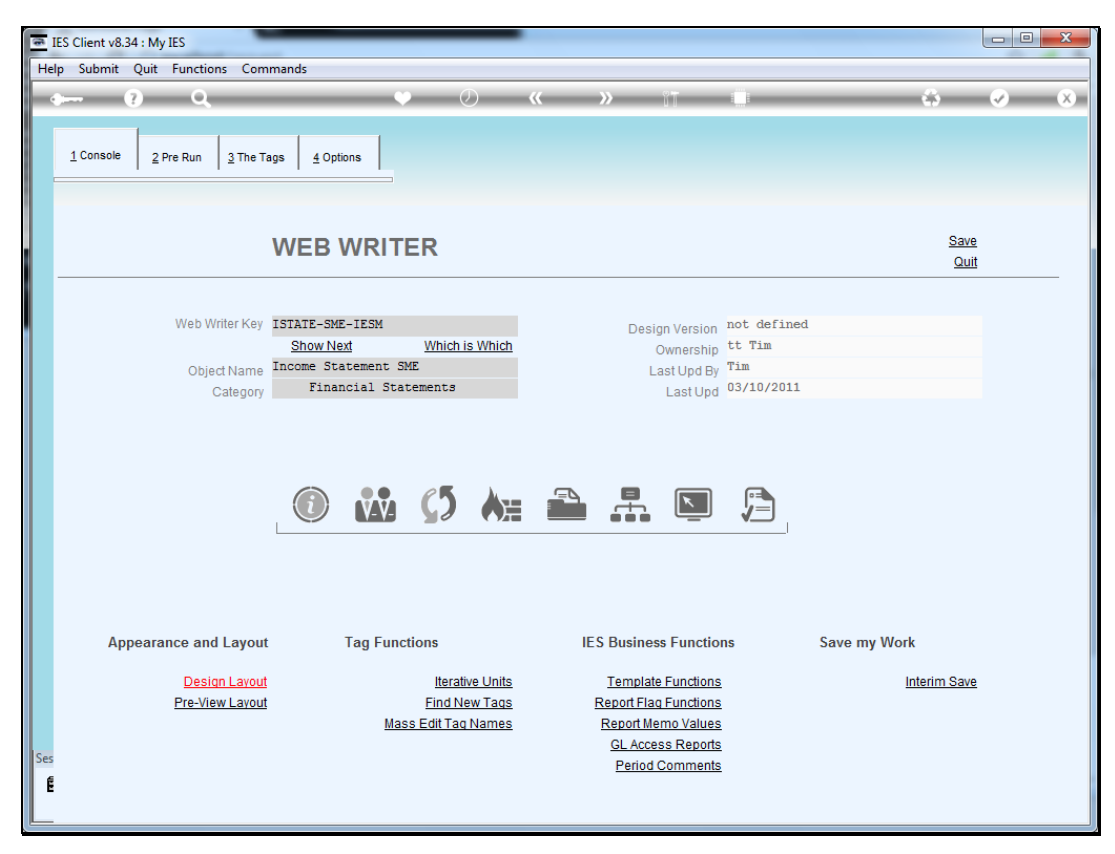

Slide 10 Slide notes:

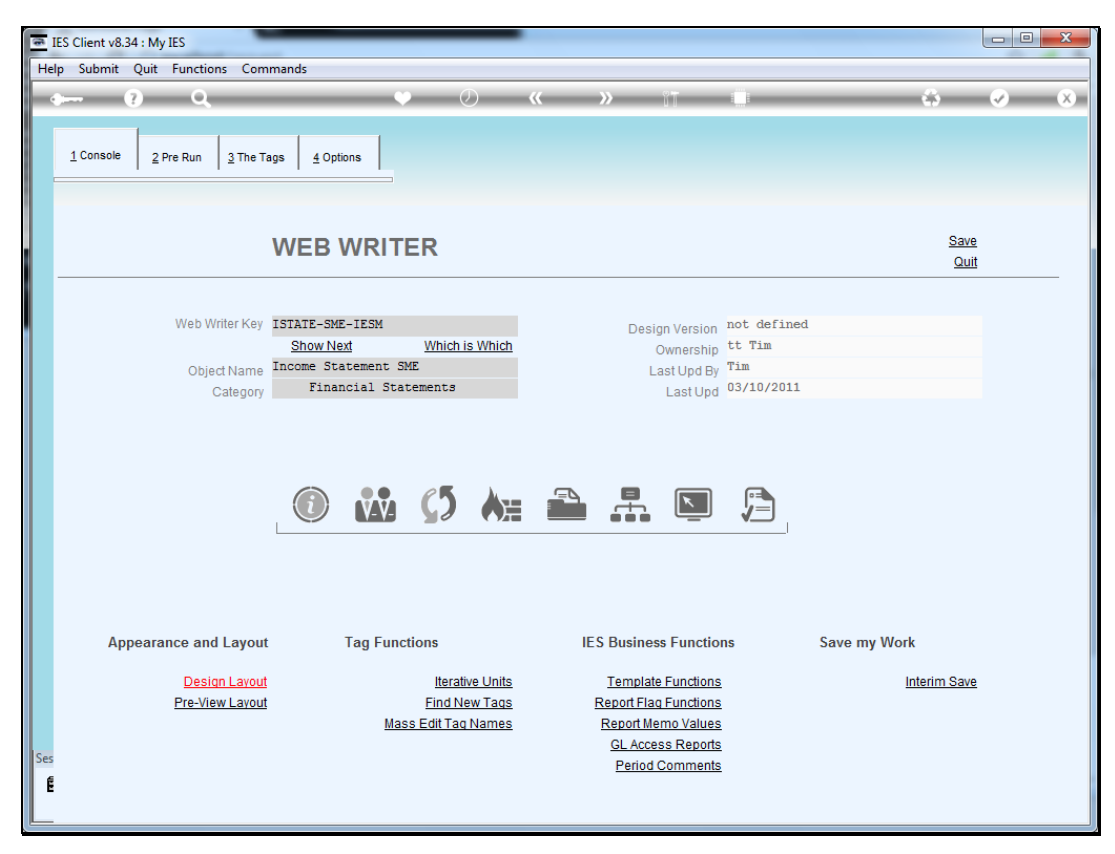

Slide 11 Slide notes:

| 🖻 IES | Client v8 | 3.34 : My IES    |                                        |              | -    |    |      |                     |                             |
|-------|-----------|------------------|----------------------------------------|--------------|------|----|------|---------------------|-----------------------------|
| Help  | Submit    | Quit Fu          | nctions Commands                       |              |      |    |      |                     |                             |
| - 6-  |           | 2                | 0                                      | • <i>(</i> ) | "    | >> | 27   |                     | & Ø Ø                       |
|       |           |                  | ~                                      | • 0          |      |    |      |                     |                             |
|       | 1 Console | e <u>2</u> Pre R | Run <u>3</u> The Tags <u>4</u> Options |              |      |    |      |                     |                             |
|       |           |                  |                                        |              |      |    |      |                     |                             |
|       | Tag R     | esult Macr       | 'OS: -                                 |              |      |    |      | Where is that tag ! |                             |
|       |           | >>> Tags         | Value Names                            |              | Exec | It |      |                     |                             |
|       | 81        | 0083             | Loss: Ann Bud                          |              |      | 1  |      |                     | Select from Tag List        |
|       | 82        | 0088             | *** Line Cut End                       |              |      | 1  |      |                     |                             |
|       | 83        | 0097             | *** Line Cut Start                     |              |      | 1  |      |                     | Search for Tag Number       |
|       | 84        | 0091             | + Consult Income                       |              |      | 1  |      |                     | <u>ocarcinor rag number</u> |
|       | 85        | 0092             | + Sales Income                         |              |      | 1  |      |                     | On each fea Te a Name       |
|       | 86        | 0093             | + Other Income                         |              |      | 1  |      |                     | Search for Lag Name         |
|       | 87        | 0094             | + Consult Inc YTD                      |              |      | 1  |      |                     |                             |
|       | 88        | 0095             | + Sales Inc YTD                        |              |      | 1  |      |                     |                             |
|       | 89        | 0096             | + Other Inc YTD                        |              |      | 1  |      |                     |                             |
|       | 90        | 8600             | *** Line Cut End                       |              |      | 1  |      |                     |                             |
|       | 91        | 0011             | 0011                                   |              |      | 1  |      |                     |                             |
|       | 92        | 0012             | 0012                                   |              |      | 1  |      | Current Tag Focus   |                             |
|       | 93        | 0013             | 0013                                   |              |      | 1  |      | ourione rug roodo   |                             |
|       |           |                  |                                        |              |      |    |      | 93                  |                             |
|       |           |                  |                                        |              |      |    | Row  | 0010                |                             |
|       |           |                  |                                        |              |      |    | lag# | Very Red            |                             |
|       |           |                  |                                        |              |      |    | Name | lear End            |                             |
|       |           |                  |                                        |              |      |    |      |                     |                             |
|       |           |                  |                                        |              |      |    |      |                     | Open the Tag Macro          |
|       |           |                  |                                        |              |      |    |      |                     |                             |
|       |           |                  |                                        |              |      |    |      |                     |                             |
|       |           |                  |                                        |              |      |    |      |                     |                             |
|       |           |                  |                                        |              |      |    |      |                     |                             |
| Ses   |           |                  |                                        |              |      |    |      |                     |                             |
| É     |           |                  |                                        |              |      |    |      |                     |                             |
|       | Nex F     | re Add Ins       | Ed Del                                 |              |      |    |      |                     |                             |
|       |           |                  |                                        |              |      | _  |      |                     |                             |

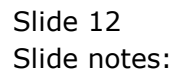

| Heigh Infolab Connections Logon Logoff Companion Wikard How dol DataMarts Business Module: Action Focus Option Select  SINGLE SELECT: Template and Macro options Select -  Select -  Description Select Action Focus Options  Select -  Description Select Action Focus Option Select  Select -  Description Select Action Focus Option Select  Select -  Description Select Action Focus Option Select  Select -  Description Select Action Focus Option Select  Select -  Description Select Action Focus Option Select  Select -  Description Select Action Focus Option Select  Select -  Description Select Action Focus Option Select  Select -  Description Select Action Focus Option Select  Select -  Description Select Action Focus Option Select Focus Option Select Focus Option Select  Select -  Description Select Action Focus Option Select Focus Option Select Focus Option Focus Option Focus Option Focus Option Focus Option Focus Option Focus Option Focus Option Focus Option Focus Option Focus       | <u>a</u> 16 | S Client v       | 3.34 : My IES                  | _                              |                                  |                                  |                          |                                  |                                |                 |            |                                                                                                    | X        |
|----------------------------------------------------------------------------------------------------|-------------|------------------|--------------------------------|--------------------------------|----------------------------------|----------------------------------|--------------------------|----------------------------------|--------------------------------|-----------------|------------|----------------------------------------------------------------------------------------------------|----------|
| Subscie Street and Macro options  Select -                                                                                                    | Help        | o Infolab        | Connections                    | Logon Logoff                   | Companion Wiz                    | ard How do I                     | DataMarts                | Business Modules                 | Action Focus                   | Option Select   |            |                                                                                                    |          |
| 1 Console       2 Pre Run       3 The Tags       4 Options         SNNGLE SELECT: Template and Macro options         Select -         2                                                                                                    | -           |                  | ? Q                            | _                              | •                                | $\bigcirc$                       |                          | » IT                             |                                | _               | - 0        | <ul> <li>Image: A second second s</li></ul> | ×        |
| 1 Console       2 Pre Run       3 The Tags       1 Options         SINGLE SELECT: Template and Macro options         Select -         2                                                                                                    |             |                  |                                | . 1-                           |                                  |                                  |                          |                                  |                                |                 |            |                                                                                                    |          |
| SINGLE SELECT: Template and Macro options         Select -         Image: Select -         Image: Select rest         Image: Select rest                                                                                                    |             | 1 Consol         | 2 Pre Run                      | <u>3</u> The Tags              | 4 Options                        |                                  |                          |                                  |                                |                 |            |                                                                                                    |          |
| SINGLE SELECT: Template and Macro options Select -                                                                                                    |             |                  | 1 -                            | 1 1                            |                                  |                                  |                          |                                  |                                |                 |            |                                                                                                    |          |
| SINGLE SELECT: Template and Macro options Select -                                                                                                    |             |                  |                                |                                |                                  |                                  |                          |                                  |                                |                 |            |                                                                                                    |          |
| SINGLE SELECT: Template and Macro options Select - Custom macro User defined macro User defined macro User d       |             |                  |                                |                                |                                  |                                  |                          |                                  |                                |                 |            |                                                                                                    |          |
| SNGLE SELECT: Template and Macro options Select - Custom macro User defined macro User defined macro User de       |             |                  |                                |                                |                                  |                                  |                          |                                  |                                |                 |            |                                                                                                    |          |
| Select -         2         3         4       User defined macro         5         6         7         8         9         9         9         9         10         11         12         13         14         15         10         11         12         13         14         15         14         15         16         17         18         19         11         11         12         12         13         14         15         16         17         18         19         110         111         112         113         114         115         116         117         116         117         116         117          12<                                                                                                    | 9           | SINGLE SEI       | ECT: Template a                | nd Macro options               |                                  |                                  |                          |                                  |                                |                 |            |                                                                                                    |          |
| 2       Custom macro         3       User defined macro       - build your own macro with tag logic         4       User defined macro       - build your own macro with tag logic         5                                                                                                    |             | Select           | -                              |                                |                                  |                                  |                          |                                  |                                |                 |            |                                                                                                    |          |
| 3       User defined macro       - build your own macro with tag logic         4       User defined macro       - build your own macro with tag logic         5                                                                                                    |             | 1                |                                |                                |                                  |                                  |                          |                                  |                                |                 |            |                                                                                                    | <u> </u> |
| 4       User defined macro       - build your own macro with tag logic         5                                                                                                    |             | 2 ***            | ***********                    | *******                        | **** Custom ma                   | cro                              |                          |                                  |                                |                 |            |                                                                                                    |          |
| 6       +                                                                                                    |             | 4 Use            | r defined mad                  | ro                             | - build you                      | r own macro wi                   | th tag lo                | gic                              |                                |                 |            |                                                                                                    | =        |
| 7       Numeric result, Accounts       - use with any IES Business Account types, e.g. Ledger, Assets, Jobs, Stock, Debtors, Creditors, et         9       Numeric result, GL, single rule       - use with Ledger only, based on double select rule         10       Numeric result, GL, double rule       - use with Ledger only, based on double select rule         11       Numeric result, GL, multi rule       - use with Ledger only, based on multi select rule         12       - use with coll asset on data iteration i.e. multi-value data set within record         16       Onit call, data iteration       - use for Unit call based on data iteration i.e. multi-value data set within record         18       Unit call, ikeys single rule, GL - use for Unit call based on double rule selection of keys, only GL Ledger         19       Unit call, ikeys double rule, GL - use for Unit call based on double rule selection of keys, only GL Ledger         20       Unit call, ikeys double rule, GL - use for Unit call based on double rule selection of keys, only GL Ledger         20       Unit dependent tag       - use for Unit dependent tags, i.e. those following the call tag, on the same line         21       Unit final line       - use for Unit call based of the "call" tag for a dupli line with "underline" as final line         Select ALL         New Pre Add pe Ed Del                                                                                                    |             | 5<br>6 ***       | **********                     | *****                          | **** Numerics                    | from the Accou                   | ints                     |                                  |                                |                 |            |                                                                                                    |          |
| <pre>Set Set Control of the set of the set o</pre> |             | 7<br>8 Num       | eric result                    | Accounts                       | - use with                       | any TES Buging                   | as Accoun                | t tunes e a                      | Ledger Asset                   | a Joha Stock    | Debtors    | Creditors                                                                                                    | et.      |
| 10       Numeric result, GL, double rule - use with Ledger only, based on double select rule         11       Numeric result, GL, multi rule - use with Ledger only, based on multi select rule         12                                                                                                    |             | 9 Num            | eric result,                   | GL, single ru                  | le - use with                    | Ledger only, h                   | ased on s                | ingle select r                   | ule                            | .5, 0055, 5000x | , DEDUCTO, | ciculturo,                                                                                                    |          |
| 12         13         14         15       Unit call, data iteration         16       Unit call, itata selector         17       Unit call, ikeys multi rule         18       Unit call, ikeys multi rule, GL         19       Unit call, ikeys double rule, GL         19       Unit call, ikeys double rule, GL         19       Unit call, ikeys double rule, GL         19       Unit call, ikeys double rule, GL         10       use for Unit call based on double rule selection of keys, only GL Ledger         19       Unit call, ikeys double rule, GL         10       use for Unit call based on double rule selection of keys, only GL Ledger         19       Unit call, ikeys double rule, GL         10       use for Unit call based on double rule selection of keys, only GL Ledger         10       Unit final line         11       use instead of the "call" tag for a dupli line with "underline" as final line         11       Unit final line         12       Select ALL         14       Show FullLine         15       Nex Pre Add ps Ed Del                                                                                                    |             | 10 Num<br>11 Num | eric result,<br>eric result,   | GL, double ru<br>GL, multi rul | le - use with<br>e - use with    | Ledger only, k<br>Ledger only, k | based on d<br>based on m | ouble select r<br>ulti select ru | ule<br>le                      |                 |            |                                                                                                    |          |
| 13                                                                                                    |             | 12               |                                |                                |                                  | Teiter                           |                          |                                  |                                |                 |            |                                                                                                    |          |
| 15       Unit call, data iteration       - use for Unit call based on data iteration i.e. multi-value data set within record         16       Unit call, data selector       - use for Unit call based on data selection of keys, any data source         17       Unit call, ikeys multi rule       - use for Unit call based on multi rule selection of keys, any data source         18       Unit call, ikeys multi rule       - use for Unit call based on multi rule selection of keys, any data source         18       Unit call, ikeys double rule, GL - use for Unit call based on double rule selection of keys, any GL Ledger         19       Unit call, ikey double rule, GL - use for Unit call based on double rule selection of keys, any GL Ledger         20       Unit dependent tag       - use for Unit dependent tags, i.e. those following the call tag, on the same line         21       Unit final line       - use instead of the "call" tag for a dupli line with "underline" as final line         Select ALL         OK                                                                                                    |             | 13 ***           | ***********                    | *****                          | **** Iterative                   | Units                            |                          |                                  |                                |                 |            |                                                                                                    |          |
| 10 Onit Call, Jakys multi rule       - use for Unit Call based on multi rule selection of keys, any data source         17 Onit Call, Jakys multi rule       - use for Unit Call based on multi rule selection of keys, any data source         18 Unit call, Jakys double rule, GL - use for Unit call based on double rule selection of keys, any GL Edger         19 Unit call, Jakys double rule, GL - use for Unit call based on double rule selection of keys, any GL Edger         20 Unit dependent tag       - use for Unit dependent tags, i.e. those following the call tag, on the same line         21 Unit final line       - use instead of the "call" tag for a dupli line with "underline" as final line         Select ALL         8       Nex Pre Add pm Ed Del                                                                                                    |             | 15 Uni           | t call, data                   | iteration                      | - use for U                      | nit call based                   | i on data                | iteration i.e.                   | multi-value                    | data set withi  | n record   |                                                                                                    |          |
| 18       Unit call, ikeys single rule, GL - use for Unit call based on single rule selection of keys, only GL Ledger         19       Unit call, ikeys double rule, GL - use for Unit call based on double rule selection of keys, only GL Ledger         20       Unit dependent tag       - use for Unit dependent tags, i.e. those following the call tag, on the same line         21       Unit final line       - use instead of the "call" tag for a dupli line with "underline" as final line         Select ALL         New Pre Add ma Ed Del                                                                                                    |             | 17 Uni           | t call, data<br>t call, ikeys  | multi rule                     | - use for U                      | nit call based                   | i on multi               | rule selectio                    | n of keys, ar                  | ny data source  | mento      |                                                                                                    |          |
| 20       Unit dependent tag       - use for Unit dependent tags, i.e. those following the call tag, on the same line         21       Unit final line       - use instead of the "call" tag for a dupli line with "underline" as final line         Select ALL         Show FullLine         Cancel       OK                                                                                                    |             | 18 Uni<br>19 Uni | t call, ikeys<br>t call, ikeys | single rule,<br>double rule.   | GL - use for U<br>GL - use for U | nit call based<br>nit call based | i on singl<br>i on doubl | e rule selecti<br>e rule selecti | on of keys, o<br>on of keys, o | only GL Ledger  |            |                                                                                                    |          |
| Image: Select ALL     Show Full Line     OK         Select ALL     Show Full Line     Cancel         Select ALL     Show Full Line         Select ALL     Show Full Line                                                                                                    |             | 20 Uni           | t dependent t                  | ag                             | - use for U                      | nit dependent                    | tags, i.e                | . those follow                   | ing the call                   | tag, on the sa  | me line    |                                                                                                    |          |
| Select ALL Show Full Line Cancel OK                                                                                                    |             | [21 Uni          | t final line                   |                                | - use inste                      | ad of the "cal                   | .1" tag fo               | r a dupli line                   | with "under]                   | ine" as final   | line       |                                                                                                    | •        |
| See Add ins Ed Del                                                                                                    |             |                  |                                |                                | Colort All                       |                                  | 1 01                     |                                  |                                |                 |            |                                                                                                    |          |
| Ses<br>E<br><u>Nex Pre Add ns Ed Del</u>                                                                                                    |             | _                |                                |                                | Select ALL                       | Show Full Line                   | e can                    |                                  |                                |                 |            |                                                                                                    |          |
| Ses                                                                                                    |             |                  |                                |                                |                                  |                                  |                          |                                  |                                |                 |            |                                                                                                    |          |
| E Nex Pre Add Ins Ed Del                                                                                                    | Ses         |                  |                                |                                |                                  |                                  |                          |                                  |                                |                 |            |                                                                                                    |          |
| Nex Pre Add Ins Ed Del                                                                                                    | É           |                  |                                |                                |                                  |                                  |                          |                                  |                                |                 |            |                                                                                                    |          |
|                                                                                                    |             | Nex              | Pre Add Ins Ec                 | Del                            |                                  |                                  |                          |                                  |                                |                 |            |                                                                                                    |          |

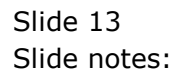

| @ II | S Client v       | 8.34 : My IES                | _                              | _                                                           | _                                          |                                    |                                       |                      |                       | _ |
|------|------------------|------------------------------|--------------------------------|-------------------------------------------------------------|--------------------------------------------|------------------------------------|---------------------------------------|----------------------|-----------------------|---|
| Help | Infolab          | Connections                  | Logon Logoff                   | Companion Wizard                                            | How do I DataMart                          | Business Modules                   | Action Focus Opti                     | on Select            |                       |   |
| -    |                  | ? Q                          | _                              | •                                                           | <i></i>                                    | <b>»</b> 11                        |                                       | \$                   | <ul> <li>×</li> </ul> |   |
|      |                  | 1                            | 1                              | 1                                                           |                                            |                                    |                                       |                      |                       |   |
|      | <u>1</u> Consol  | e 2 Pre Run                  | <u>3</u> The Tags              | 4 Options                                                   |                                            |                                    |                                       |                      |                       |   |
|      |                  |                              |                                |                                                             |                                            |                                    |                                       |                      |                       |   |
|      |                  |                              |                                |                                                             |                                            |                                    |                                       |                      |                       |   |
|      |                  |                              |                                |                                                             |                                            |                                    |                                       |                      |                       |   |
| 9    | SINGLE SE        | ECT: Template a              | ind Macro options              |                                                             |                                            |                                    |                                       |                      |                       |   |
|      | Select           | t -                          |                                |                                                             |                                            |                                    |                                       |                      |                       |   |
|      | 1 2 ***          | *******                      | ******                         | **** Custom macro                                           | )                                          |                                    |                                       |                      |                       |   |
|      | 3<br>4 11ee      | r defined may                | 270                            | - build your o                                              | wn macro with tag                          | logic                              |                                       |                      | =                     |   |
|      | 5                | - actined max                |                                | build your c                                                | wir maero wren oug                         | 10910                              |                                       |                      |                       | Ľ |
|      | 7                | ********                     |                                | **** Numerics irc                                           | m the Accounts                             |                                    |                                       |                      |                       |   |
|      | 8 Nun<br>9 Nun   | eric result,<br>eric result, | Accounts<br>GL, single ru      | <ul> <li>use with any</li> <li>le - use with Led</li> </ul> | g IES Business Acco<br>Iger only, based or | unt types, e.g.<br>single select r | Ledger, Assets, J<br>ule              | obs, Stock, Debtors, | Creditors, et         |   |
|      | 10 Num<br>11 Num | eric result,<br>eric result, | GL, double ru<br>GL, multi rul | le - use with Led<br>e - use with Led                       | iger only, based on<br>iger only, based on | double select r<br>multi select ru | ule<br>le                             |                      |                       |   |
|      | 12<br>13 ***     | *********                    | ******                         | **** Iterative Un                                           | lits                                       |                                    |                                       |                      |                       |   |
|      | 14<br>15 Uni     | t call. data                 | iteration                      | - use for Unit                                              | call based on dat                          | a iteration i.e.                   | multi-value data                      | set within record    |                       |   |
|      | 16 Uni           | t call, data                 | selector                       | - use for Unit                                              | call based on dat                          | a selector with                    | direct data sourc                     | e for document       |                       |   |
|      | 18 Uni           | t call, ikeys                | s single rule,                 | GL - use for Unit                                           | call based on sir                          | gle rule selecti                   | on of keys, only                      | GL Ledger            |                       |   |
|      | 20 Uni           | t dependent (                | a double rule,<br>tag          | - use for Unit                                              | dependent tags, i                          | .e. those follow                   | on of keys, only<br>ing the call tag, | on the same line     |                       |   |
|      | 21 Uni           | t final line                 |                                | - use instead                                               | of the "call" tag                          | for a dupli line                   | with "underline"                      | as final line        |                       |   |
|      |                  |                              |                                | Select ALL                                                  | Show Full Line                             | Cancel OI                          | <                                     | _                    |                       |   |
|      |                  |                              |                                |                                                             |                                            |                                    | ,                                     |                      |                       | - |
| Ses  |                  |                              |                                |                                                             |                                            |                                    |                                       |                      |                       |   |
| E    |                  |                              |                                |                                                             |                                            |                                    |                                       |                      |                       |   |
|      | Nex              | Pre Add Ins E                | d <u>D</u> el                  |                                                             |                                            |                                    |                                       |                      |                       |   |
|      |                  |                              |                                |                                                             |                                            |                                    |                                       |                      |                       |   |

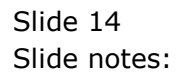

Slide 15 Slide notes:

| <u>e</u> 1 | S Client v8      | .34 : My IES                  | -             |               |                | _              |                  |              |                |       |                       |
|------------|------------------|-------------------------------|---------------|---------------|----------------|----------------|------------------|--------------|----------------|-------|-----------------------|
| Hel        | Infolab          | Connections                   | Logon Log     | off Companion | Wizard How d   | lo I DataMarts | Business Modules | Action Focus | Option Select  |       |                       |
|            |                  | ? Q                           | _             |               | V ()           | **             | » ît             |              |                | - 6   | <ul> <li>X</li> </ul> |
|            |                  | 1                             | 1             | 1             |                |                |                  |              |                |       |                       |
|            | <u>1</u> Console | 2 Pre Run                     | 3 The Tags    | 4 Options     |                |                |                  |              |                |       |                       |
|            |                  |                               |               |               | 1              |                |                  |              |                |       |                       |
|            |                  |                               |               |               |                |                |                  |              |                |       |                       |
|            |                  |                               |               |               |                |                |                  |              |                |       |                       |
| L.P        | SINGLE SEL       | ECT: Template ar              | nd Macro opti | ons           |                |                |                  |              |                |       |                       |
|            | Select           | -                             |               |               |                |                |                  |              |                |       |                       |
|            | 68 Bar           | chart (Java)                  | <b>`</b>      | - inser       | t a bar chart  | result         |                  |              |                |       | ×                     |
|            | 70 Pie           | chart (Javas                  | ,<br>cript)   | - inser       | t a pie chart  | result         |                  |              |                |       |                       |
|            | 71 Bar           | chart (Javas                  | cript)        | - inser       | t a bar chart  | result         |                  |              |                |       |                       |
|            | 72 Line          | e graph (Java                 | script)       | - inser       | t a line grap  | h result       |                  |              |                |       |                       |
|            | 74 ****          | ********                      | *******       | ****** Medic  | al invoice     |                |                  |              |                |       |                       |
|            | 75               |                               |               |               |                |                |                  |              |                |       |                       |
|            | 76 Nume          | ric from med                  | i invoice     | - by da       | ta name        |                |                  |              |                |       |                       |
|            | 78 Alpr          | la from medi                  | invoice       | - by da       | ta name        |                |                  |              |                |       |                       |
|            | 79 ****          | ********                      | *******       | ****** TEU p  | erformance     |                |                  |              |                |       |                       |
|            | 81 Set           | Customer                      |               | - set ti      | he teu custom  | er for subse   | quent tag calcul | ation to foc | us on this cus | tomer |                       |
|            | 82 Ledg          | fer numerics                  | single rul    | e - with      | teu focus      |                |                  |              |                |       | _                     |
|            | 84 ****          | ********                      | ********      | ****** iesMo  | bile communic  | ating tags     |                  |              |                |       |                       |
|            | 86 Inpu          | t Box                         |               | - inser       | t an Input Bo: | K for runtim   | e Value capture  |              |                |       | -                     |
|            | 87 Page          | Process                       |               | - inser       | t a Page Re-c  | alculation t   | rigger           |              |                |       |                       |
|            | 88 Page          | Eink To                       |               | - inser       | t a Page Link  | То             |                  |              |                |       | <b>T</b>              |
|            |                  |                               |               |               |                |                |                  |              |                |       |                       |
|            |                  |                               |               | Select        | ALL Show F     | ull Line C     | Cancel Of        |              |                |       |                       |
|            |                  |                               |               |               |                |                |                  |              |                |       |                       |
| Ses        |                  |                               |               |               |                |                |                  |              |                |       |                       |
| É          |                  |                               |               |               |                |                |                  |              |                |       |                       |
|            | Nex P            | re <u>A</u> dd Ins <u>E</u> d | Del           |               |                |                |                  |              |                |       |                       |
| رك         |                  |                               |               |               |                |                |                  |              |                |       |                       |

Slide notes: The Template we choose is for an 'Input Box' for iesMobile.

| IES Client v8.34 : My IES | ds             | _   |                        |        |
|---------------------------|----------------|-----|------------------------|--------|
| • 8 Q                     | • 2            | « » | 87                     | \$ Ø 8 |
|                           |                |     |                        |        |
|                           | Input Box      |     |                        |        |
|                           | [Template 701] |     |                        |        |
|                           |                |     |                        |        |
|                           |                |     |                        |        |
|                           | 0044           |     |                        |        |
| TAG #                     | 0011           |     | <u>Save</u><br>Quit    |        |
| Walle                     |                |     | Copy Template          |        |
| Runtime Value Name        |                |     | Remove Template        |        |
| Help Banner               |                |     | <u>Intervedi Logic</u> |        |
| Size                      |                |     |                        |        |
| Maxlength                 |                |     |                        |        |
|                           |                |     |                        |        |
|                           |                |     |                        |        |
|                           |                |     |                        |        |
|                           |                |     |                        |        |
|                           |                |     |                        |        |
|                           |                |     |                        |        |
|                           |                |     |                        |        |
| Ser                       |                |     |                        |        |
| £                         |                |     |                        |        |
|                           |                |     |                        |        |
|                           |                |     |                        |        |

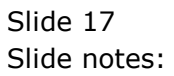

| IES Client v8.34 : My IES             | 4-             |            |                                  |                    |                       |
|---------------------------------------|----------------|------------|----------------------------------|--------------------|-----------------------|
| · · · · · · · · · · · · · · · · · · · | • ()           | <b>« »</b> | T                                | 6                  | <ul> <li>×</li> </ul> |
|                                       |                |            |                                  |                    |                       |
|                                       | Input Box      |            |                                  |                    |                       |
|                                       | [Template 701] |            |                                  |                    |                       |
|                                       |                |            |                                  |                    |                       |
|                                       |                |            |                                  |                    |                       |
|                                       |                |            |                                  |                    |                       |
| TAG #<br>Name                         | 0011<br>0011   |            |                                  | Save<br>Quit       |                       |
| Runtime Value Name                    |                |            | <u>Copy T</u><br><u>Remove T</u> | emplate<br>emplate |                       |
| Help Banner                           |                |            | Reve                             | al Logic           |                       |
| Size                                  |                |            |                                  |                    |                       |
| Maxlength                             |                |            |                                  |                    |                       |
|                                       |                |            |                                  |                    |                       |
|                                       |                |            |                                  |                    |                       |
|                                       |                |            |                                  |                    |                       |
|                                       |                |            |                                  |                    |                       |
|                                       |                |            |                                  |                    |                       |
| Ses                                   |                |            |                                  |                    |                       |
| É                                     |                |            |                                  |                    |                       |
|                                       |                |            |                                  |                    |                       |

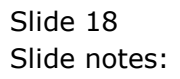

Slide 19 Slide notes:

| IES Client v8.34 : My IES             | de             |               |                                 |       |
|---------------------------------------|----------------|---------------|---------------------------------|-------|
| · · · · · · · · · · · · · · · · · · · | <b>v</b> ()    | <b>« »</b> ît |                                 | * < < |
|                                       |                |               |                                 |       |
|                                       | Input Box      |               |                                 |       |
|                                       | [Template 701] |               |                                 |       |
|                                       |                |               |                                 |       |
|                                       |                |               |                                 |       |
|                                       |                |               | $\bigcirc$                      |       |
| TAG #                                 | 0011           |               | Save                            |       |
| Name                                  |                |               | Copy Template                   |       |
| Runtime Value Name                    |                |               | Remove Template<br>Reveal Logic |       |
|                                       |                |               |                                 |       |
| Size<br>Maxlength                     |                |               |                                 |       |
|                                       |                |               |                                 |       |
|                                       |                |               |                                 |       |
|                                       |                |               |                                 |       |
|                                       |                |               |                                 |       |
|                                       |                |               |                                 |       |
|                                       |                |               |                                 |       |
|                                       |                |               |                                 |       |
| jes<br>E                              |                |               |                                 |       |
| L                                     |                |               |                                 |       |

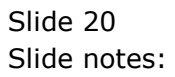

| 8   | ES Client v8. | 34 : My IES  | _           |                |     |      |                       |        |
|-----|---------------|--------------|-------------|----------------|-----|------|-----------------------|--------|
| He  | p Submit      | Quit Functio | ns Comman   | ds             |     |      |                       |        |
| -   | )             | ? Q          | _           | • 0            | « » | iT 🔲 |                       | 43 🖌 🖉 |
|     |               |              |             | Innut Dev      |     |      |                       |        |
|     |               |              |             | пригвох        |     |      |                       |        |
|     |               |              |             | [Template 701] |     |      |                       |        |
|     |               |              |             |                |     |      |                       |        |
|     |               |              |             |                |     |      |                       |        |
|     |               |              |             |                |     |      | $\textcircled{\ }$    |        |
|     |               |              | TAG #       | 0011           |     |      | Save                  |        |
|     |               |              | Name        | Year Start     |     |      | Quit<br>Copy Template |        |
|     |               | Runtime      | Value Name  |                |     |      | Remove Template       |        |
|     |               |              | Help Banner |                |     |      | Reveal Louic          |        |
|     |               |              | Size        |                |     |      |                       |        |
|     |               |              | Maxiengui   |                |     |      |                       |        |
|     |               |              |             |                |     |      |                       |        |
|     |               |              |             |                |     |      |                       |        |
|     |               |              |             |                |     |      |                       |        |
|     |               |              |             |                |     |      |                       |        |
|     |               |              |             |                |     |      |                       |        |
|     |               |              |             |                |     |      |                       |        |
| Ses |               |              |             |                |     |      |                       |        |
| É   |               |              |             |                |     |      |                       |        |
|     |               |              |             |                |     |      |                       |        |

Slide notes: The runtime Value Name we use will be in accordance with our Runtime Names that we have specified for the runtime record, so that when a User makes a change, the new value can be passed back for the next calculation of the page.

| IES Client v8.34 : My IES     Help Submit Ouit Functions Comman | ds                                   |                       |
|-----------------------------------------------------------------|--------------------------------------|-----------------------|
| e ? Q                                                           | • 🕗 « » ît 🗉 😜                       | <ul> <li>×</li> </ul> |
|                                                                 | Input Box                            |                       |
|                                                                 | [Template 701]                       |                       |
|                                                                 |                                      |                       |
|                                                                 |                                      |                       |
| TAG #                                                           | 0011 Save                            |                       |
| Name                                                            | Year Start Quit<br>Copy Template     |                       |
| Runtime Value Name<br>Help Banner                               | pers Remove Template<br>Reveal Logic |                       |
| Size                                                            |                                      |                       |
| Maxlength                                                       |                                      |                       |
|                                                                 |                                      |                       |
|                                                                 |                                      |                       |
|                                                                 |                                      |                       |
|                                                                 |                                      |                       |
|                                                                 |                                      |                       |
| Ses                                                             |                                      |                       |
| E                                                               |                                      |                       |
| <b>A</b>                                                        |                                      |                       |

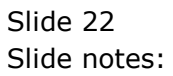

| 9   | IES Client v8. | 34 : My IES   | _             |                    |     |    |                                  |        |
|-----|----------------|---------------|---------------|--------------------|-----|----|----------------------------------|--------|
| He  | lp Submit      | Quit Function | is Comman     | 1s<br>()           | « » | 17 |                                  | 6) Ø Ø |
|     |                |               |               |                    |     |    |                                  |        |
|     |                |               |               | Input Box          |     |    |                                  |        |
|     |                |               |               | [Template 701]     |     |    |                                  |        |
|     |                |               |               |                    |     |    |                                  |        |
|     |                |               |               |                    |     |    |                                  |        |
|     |                |               |               |                    |     |    |                                  |        |
|     |                |               | TAG #<br>Name | 0011<br>Year Start |     |    | <u>Save</u><br>Quit              |        |
|     |                | Runtime       | Value Name    | pers               |     |    | Copy Template<br>Remove Template |        |
|     |                | 1             | Help Banner   | Year Start         |     |    | Reveal Logic                     |        |
|     |                |               | Size          |                    |     |    |                                  |        |
|     |                |               | maxiongar     |                    |     |    |                                  |        |
|     |                |               |               |                    |     |    |                                  |        |
|     |                |               |               |                    |     |    |                                  |        |
|     |                |               |               |                    |     |    |                                  |        |
|     |                |               |               |                    |     |    |                                  |        |
|     |                |               |               |                    |     |    |                                  |        |
| Ses |                |               |               |                    |     |    |                                  |        |
| É   |                |               |               |                    |     |    |                                  |        |

Slide notes: We may optionally state a size for the Input Box and also a maximum number of character input to allow.

| IES Client v8.34 : My IES<br>Help Submit Ouit Functions Comma | inds                   |               |                                               |                       |
|---------------------------------------------------------------|------------------------|---------------|-----------------------------------------------|-----------------------|
| • ? Q                                                         | o ک                    | <b>« »</b> 11 | •                                             | <ul> <li>×</li> </ul> |
|                                                               | Input Box              |               |                                               |                       |
|                                                               | [Template 701]         |               |                                               |                       |
|                                                               |                        |               |                                               |                       |
|                                                               |                        |               |                                               |                       |
| TAG                                                           | # 0011                 |               | Save                                          |                       |
| Nam                                                           | 9 Year Start           |               | Quit<br>Copy Template                         |                       |
| Runtime Value Nam<br>Help Banne                               | e pers<br>7 Year Start |               | <u>Remove Template</u><br><u>Reveal Logic</u> |                       |
| Siz                                                           | 3                      |               |                                               |                       |
| Maxlengt                                                      |                        |               |                                               |                       |
|                                                               |                        |               |                                               |                       |
|                                                               |                        |               |                                               |                       |
|                                                               |                        |               |                                               |                       |
|                                                               |                        |               |                                               |                       |
|                                                               |                        |               |                                               |                       |
| Ses                                                           |                        |               |                                               |                       |
| E                                                             |                        |               |                                               |                       |

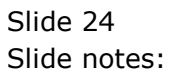

| IES Client v8.34 : My IES<br>lelp Submit Quit Functions Comman | ds                 |                       |                                                                                                    |
|----------------------------------------------------------------|--------------------|-----------------------|----------------------------------------------------------------------------------------------------|
| e 6 d'                                                         | ♥ ∅ <b>« »</b>     | 17 <b>D</b> 🔶         | <ul> <li>Image: A state of the state of the state of</li></ul> |
|                                                                | Input Box          |                       |                                                                                                    |
|                                                                | [Template 701]     |                       |                                                                                                    |
|                                                                |                    |                       |                                                                                                    |
|                                                                |                    |                       |                                                                                                    |
| TAC #                                                          | 0011               | Save                  |                                                                                                    |
| Name                                                           | Year Start         | Quit<br>Copy Template |                                                                                                    |
| Runtime Value Name                                             | pers<br>Vear Start | Remove Template       |                                                                                                    |
| Heip Banner                                                    | 2                  | Tevedi Edgio          |                                                                                                    |
| Size<br>Maxlength                                              | 3                  |                       |                                                                                                    |
|                                                                |                    |                       |                                                                                                    |
|                                                                |                    |                       |                                                                                                    |
|                                                                |                    |                       |                                                                                                    |
|                                                                |                    |                       |                                                                                                    |
|                                                                |                    |                       |                                                                                                    |
|                                                                |                    |                       |                                                                                                    |
| es<br>É                                                        |                    |                       |                                                                                                    |
|                                                                |                    |                       |                                                                                                    |

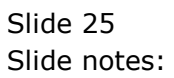

| Help Submit Quit Functions Commands         I Console       2 Pre Run         2 The Tags       4 Options         I Console       2 Pre Run         2 The Tags       4 Options         I Console       2 Pre Run         2 The Tags       4 Options         I Console       2 Pre Run         3 The Tags       4 Options         81       0083         10083       Loss: Ann Bud         11       1         82       0088         11       1         83       0097         +++       Line Cut Start         1       1         84       0091         +       Consult Income         1       1         86       0092         +       Sales Income         1       1         86       0093         +       Cher Inc YID         1       1         89       0096         +       Cher Inc YID                                                                                                    | hat tag !<br>Select from Tag List<br>Search for Tag Number               |
|----------------------------------------------------------------------------------------------------|--------------------------------------------------------------------------|
| Tag Result Macros: -         ()         ()         ()         ()         ()         ()         ()         ()         ()         ()         ()         ()         ()         ()         ()         ()         ()         ()         ()         ()         ()         ()         ()         ()         ()         ()         ()         ()         ()         ()         ()         ()         ()         ()         ()         ()         ()         ()         ()         ()         ()         ()         ()         ()         ()         ()         ()         ()         ()         ()         ()         ()         ()         ()         ()         ()         ()         ()         ()         ()         ()         ()         ()         ()         ()         ()         ()         ()         ()         ()         ()         ()         ()         ()         ()         ()         ()         ()         ()         ()         ()         ()         ()         ()         ()         ()         ()         ()         ()         ()         ()         ()         ()         ()         ()         ()         ()         ()         ()         () <th>A C C C C C C C C C C C C C C C C C C C</th>                                                                                                    | A C C C C C C C C C C C C C C C C C C C                                  |
| I Console         2 Pre Run         3 The Tags         4 Options           Tag Result Macros: -         Where is t           >>> Tagy         Value Names         Exec It           81         0083         Loss: Ann Bud         1           82         0088         **** Line Cut End         1           83         0097         **** Line Cut Start         1           84         0091         + Consult Income         1           85         0092         + Sales Income         1           86         0093         + Other Income         1           87         0094         + Consult Inc YID         1           80         0095         + Sales Inc YID         1                                                                                                    | hat tag !<br><u>Select from Tag List</u><br><u>Search for Tag Number</u> |
| 1 Console         2 Pre Run         3 The Tags         4 Options           Tag Result Macros: -         Where is t           >>> Tags         Value Names         Exec It           81         0083         Loss: Ann Bud         1           82         0088         **** Line Cut End         1           83         0097         **** Line Cut End         1           84         0091         + Consult Income         1           85         0092         + Sales Income         1           86         0093         + Other Income         1           87         0094         + Consult Inc YID         1           88         0095         + Sales Inc YID         1                                                                                                    | hat tag !<br><u>Select from Tag List</u><br><u>Search for Tag Number</u> |
| Tag Result Macros: -         Where is to the second second | hat tag !<br><u>Select from Taq List</u><br><u>Search for Taq Number</u> |
| >>> Tays         Value Names         Exec It           81         0083         Loss: Ann Bud         1           82         0088         **** Line Cut End         1           83         0097         **** Line Cut Start         1           84         0091         + Consult Income         1           85         0092         + Sales Income         1           86         0093         + Other Income         1           87         0094         + Consult Inc YID         1           88         0095         + Sales Inc YID         1                                                                                                    | Select from Tag List                                                     |
| 81       0083       Loss: Ann Bud       1         82       0088       *** Line Cut End       1         83       0097       *** Line Cut Start       1         84       0091       + Consult Income       1         85       0092       + Sales Income       1         86       0093       + Other Income       1         87       0094       + Consult Inc YID       1         88       0095       + Sales Inc YID       1         89       0095       + Other Inc YID       1                                                                                                    | Select from Tag List                                                     |
| 82       0088       *** Line Cut End       1         83       0097       **** Line Cut Start       1         84       0091       + Consult Income       1         85       0092       + Sales Income       1         86       0093       + Other Income       1         87       0094       + Consult Inc YID       1         88       0095       + Sales Inc YID       1         89       0096       + Other Inc YID       1                                                                                                    | Search for Tag Number                                                    |
| 83       0097       *** Line Cut Start       1         84       0091       + Consult Income       1         85       0092       + Sales Income       1         86       0093       + Other Income       1         87       0094       + Consult Inc YID       1         88       0095       + Sales Inc YID       1         89       0096       + Other Inc YID       1                                                                                                    | Search for Tag Number                                                    |
| 84       0091       + Consult Income       1         85       0092       + Sales Income       1         86       0093       + Other Income       1         87       0094       + Consult Inc YID       1         88       0095       + Sales Inc YID       1         89       0096       + Other Inc YID       1                                                                                                    |                                                                          |
| 85       0092       + Sales Income       1         86       0093       + Other Income       1         87       0094       + Consult Inc YID       1         88       0095       + Sales Inc YID       1         89       0096       + Other Inc YID       1                                                                                                    |                                                                          |
| 86         0093         + Other Income         1           87         0094         + Consult Inc YID         1           88         0095         + Sales Inc YID         1           89         0096         + Other Inc YID         1                                                                                                    | Search for Tag Name                                                      |
| 87         0094         + Consult Inc YID         1           88         0095         + Sales Inc YID         1           89         0096         + Other Inc YID         1                                                                                                    | <u>Beardmon rag Name</u>                                                 |
| 88 0095 + Sales Inc YID 1<br>89 0096 + Other Inc YID 1                                                                                                    |                                                                          |
| 89 0096 + Other Inc YTD 1                                                                                                    |                                                                          |
|                                                                                                    |                                                                          |
| 90 0098 *** Line Cut End 1                                                                                                    |                                                                          |
| 91 0011 Year Start 1                                                                                                    |                                                                          |
| 92 0012 0012 1 Current Ta                                                                                                    | a Focus:                                                                 |
| 93 0013 0013 1                                                                                                    | ig rocus                                                                 |
|                                                                                                    | 01                                                                       |
| Row                                                                                                    | 31                                                                       |
| Tag# 0011                                                                                                    |                                                                          |
| Name Year Star                                                                                                    | t                                                                        |
|                                                                                                    |                                                                          |
|                                                                                                    | Open the Tag Macro                                                       |
|                                                                                                    |                                                                          |
|                                                                                                    |                                                                          |
|                                                                                                    |                                                                          |
|                                                                                                    |                                                                          |
| Ses                                                                                                    |                                                                          |
|                                                                                                    |                                                                          |
| E understanderstand                                                                                                    |                                                                          |
| Mexi Fuel Yaali wa Li Za Li Nei                                                                                                    |                                                                          |

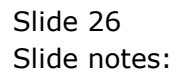

| 🗃 IES | Client v8        | 8.34 : My | IES                          |         |                |                     |                            |
|-------|------------------|-----------|------------------------------|---------|----------------|---------------------|----------------------------|
| Help  | Submit           | Quit      | Functions Commands           |         |                |                     |                            |
|       |                  | 0         | 0                            |         | () <b>1</b> 11 |                     |                            |
|       |                  | <i>v</i>  | ų                            | ··· //  |                |                     |                            |
|       | <u>1</u> Console | 2         | Pre Run 3 The Tags 4 Options |         |                |                     |                            |
|       | Tag R            | esult M   | lacros: -                    |         |                | Where is that tag ! |                            |
|       |                  | >>> Taq   | gs Value Names               | Exec It |                |                     |                            |
|       | 81               | 0083      | Loss: Ann Bud                | 1       |                |                     | Select from Tag List       |
|       | 82               | 8800      | *** Line Cut End             | 1       |                |                     |                            |
|       | 83               | 0097      | *** Line Cut Start           | 1       |                |                     | Search for Tag Number      |
|       | 84               | 0091      | + Consult Income             | 1       |                |                     |                            |
|       | 85               | 0092      | + Sales Income               | 1       |                |                     | Search for Tag Name        |
|       | 86               | 0093      | + Other Income               | 1       |                |                     | <u>ocarcinor ragivanic</u> |
|       | 87               | 0094      | + Consult Inc YTD            | 1       |                |                     |                            |
|       | 88               | 0095      | + Sales Inc YTD              | 1       |                |                     |                            |
|       | 89               | 0096      | + Other Inc YTD              | 1       |                |                     |                            |
|       | 90               | 8600      | *** Line Cut End             | 1       |                |                     |                            |
|       | 91               | 0011      | Year Start                   | 1       |                |                     |                            |
|       | 92               | 0012      | 0012                         | 1       |                | Current Tag Focus   |                            |
|       | 93               | 0013      | 0013                         | 1       |                | ouriont rug roouo.  |                            |
|       |                  |           |                              |         |                | 91                  |                            |
|       |                  |           |                              |         | Row            | 0011                |                            |
|       |                  |           |                              |         | Tag #          | 0011                |                            |
|       |                  |           |                              |         | Name           | lear Start          |                            |
|       |                  |           |                              |         |                |                     |                            |
|       |                  |           |                              |         |                |                     | Open the Tag Macro         |
|       |                  |           |                              |         |                |                     |                            |
|       |                  |           |                              |         |                |                     |                            |
|       |                  |           |                              |         |                |                     |                            |
|       |                  |           |                              |         |                |                     |                            |
| Ses   |                  |           |                              |         |                |                     |                            |
| e     |                  |           |                              |         |                |                     |                            |
| Ľ     | <u>N</u> ex F    | re Add    | Ins <u>E</u> d <u>D</u> el   |         |                |                     |                            |

Slide notes: Since we have 3 of these Input boxes, we can just copy this Template to the other 2 Tags to make it easier to define them.

| ES Client v8.34 : My IES | 1              |                 |                       |
|--------------------------|----------------|-----------------|-----------------------|
| • 0 Q                    | • () « »       | it 🕛 🗘          | <ul> <li>×</li> </ul> |
|                          | Input Poy      |                 |                       |
|                          | приг вох       |                 |                       |
|                          | [Template 701] |                 |                       |
|                          |                |                 |                       |
|                          |                |                 |                       |
|                          |                |                 |                       |
| TAG #                    | 0011           | Save            |                       |
| Name                     | rear Start     | Copy Template   |                       |
| Runtime Value Name       | pers           | Remove Template |                       |
| Help Banner              | Year Start     | Reveal Logic    |                       |
| Circ                     | 3              |                 |                       |
| Maxlength                | 3              |                 |                       |
|                          |                |                 |                       |
|                          |                |                 |                       |
|                          |                |                 |                       |
|                          |                |                 |                       |
|                          |                |                 |                       |
|                          |                |                 |                       |
|                          |                |                 |                       |
|                          |                |                 |                       |
| Ses                      |                |                 |                       |
| 6                        |                |                 |                       |
|                          |                |                 |                       |
|                          |                |                 |                       |

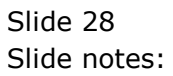

| ES Client v8.34 : My IES | 1              |                 |                       |
|--------------------------|----------------|-----------------|-----------------------|
| • 0 Q                    | • Ø « »        | it 🕛 🗘          | <ul> <li>×</li> </ul> |
|                          | Input Poy      |                 |                       |
|                          | приг вох       |                 |                       |
|                          | [Template 701] |                 |                       |
|                          |                |                 |                       |
|                          |                |                 |                       |
|                          |                |                 |                       |
| TAG #                    | 0011           | Save            |                       |
| Name                     | rear Start     | Copy Template   |                       |
| Runtime Value Name       | pers           | Remove Template |                       |
| Help Banner              | Year Start     | Reveal Logic    |                       |
| Circ                     | 3              |                 |                       |
| Maxlength                | 3              |                 |                       |
|                          |                |                 |                       |
|                          |                |                 |                       |
|                          |                |                 |                       |
|                          |                |                 |                       |
|                          |                |                 |                       |
|                          |                |                 |                       |
|                          |                |                 |                       |
|                          |                |                 |                       |
| Ses                      |                |                 |                       |
| 6                        |                |                 |                       |
|                          |                |                 |                       |
|                          |                |                 |                       |

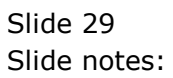

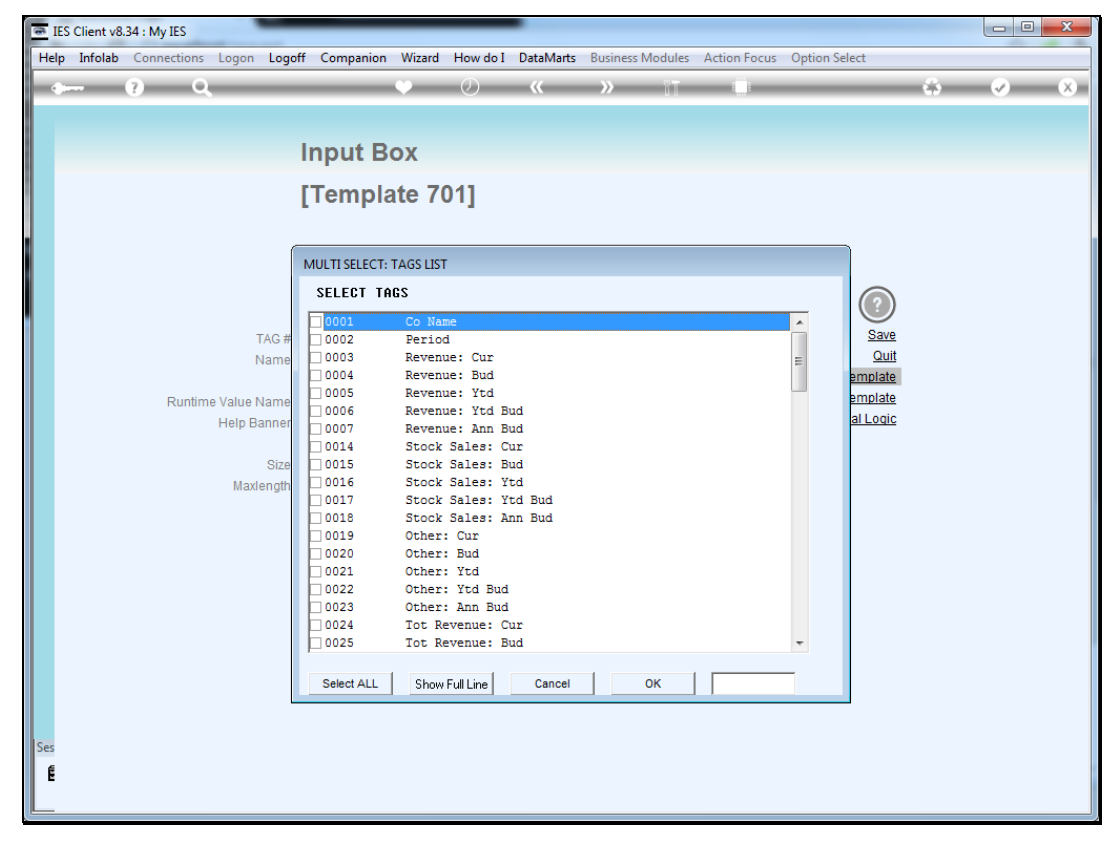

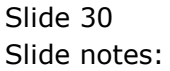

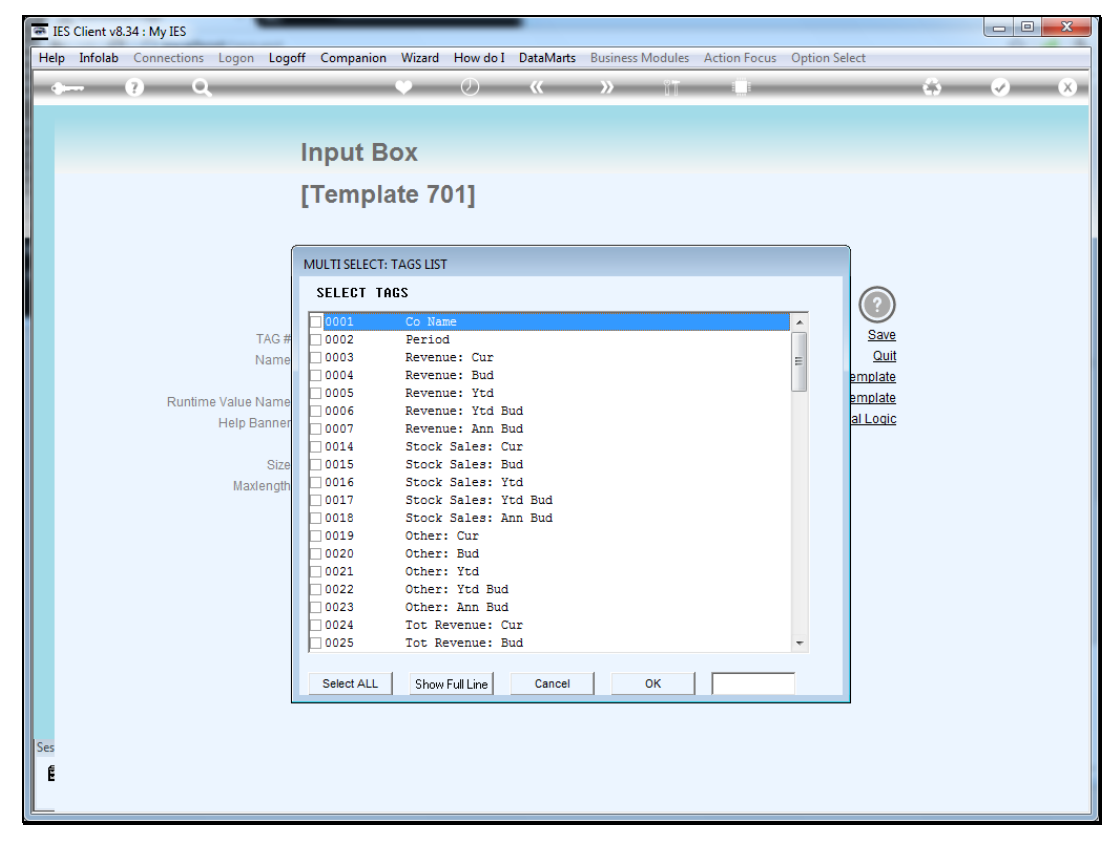

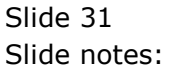

Slide 32 Slide notes:

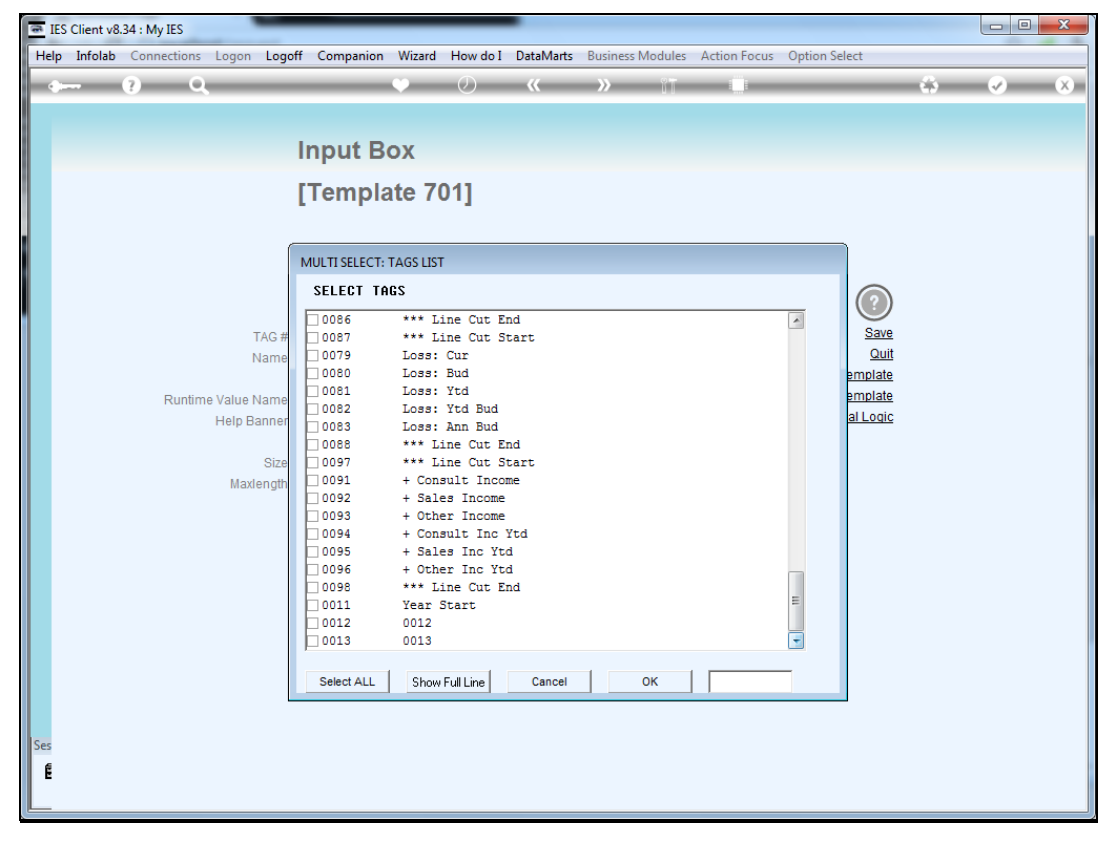

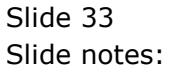

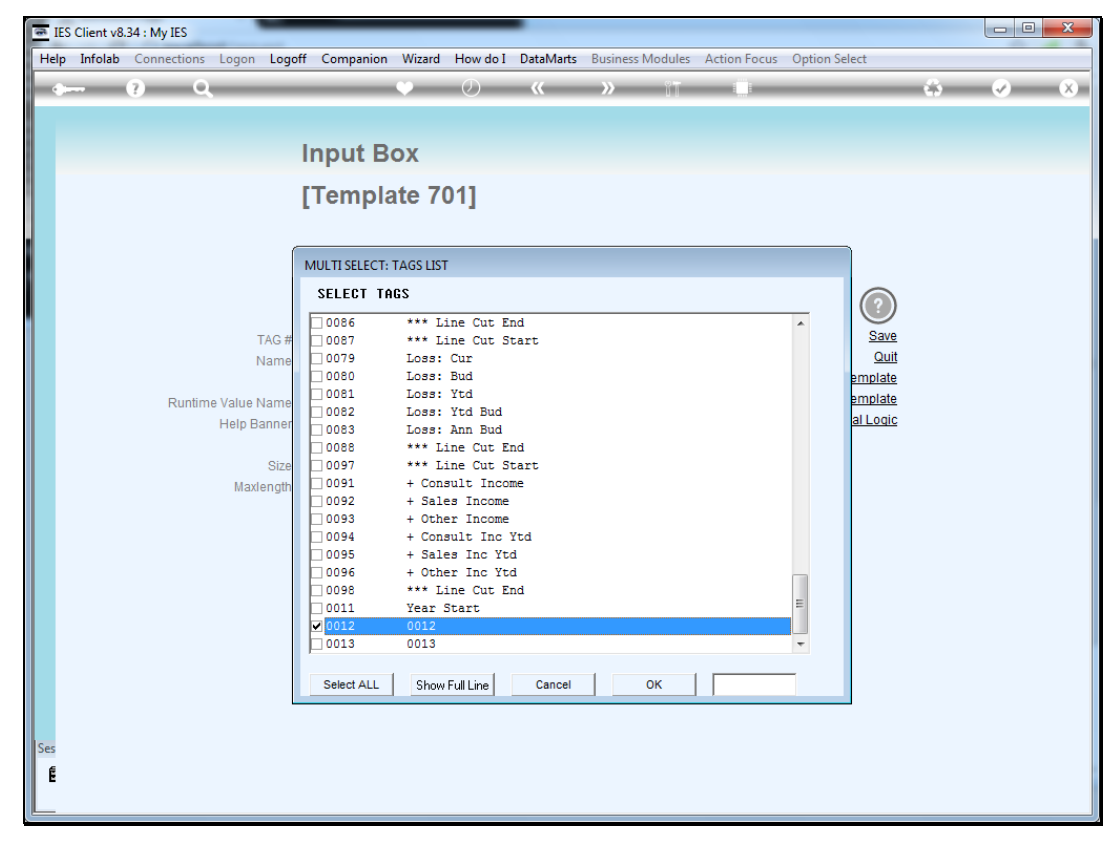

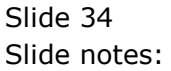

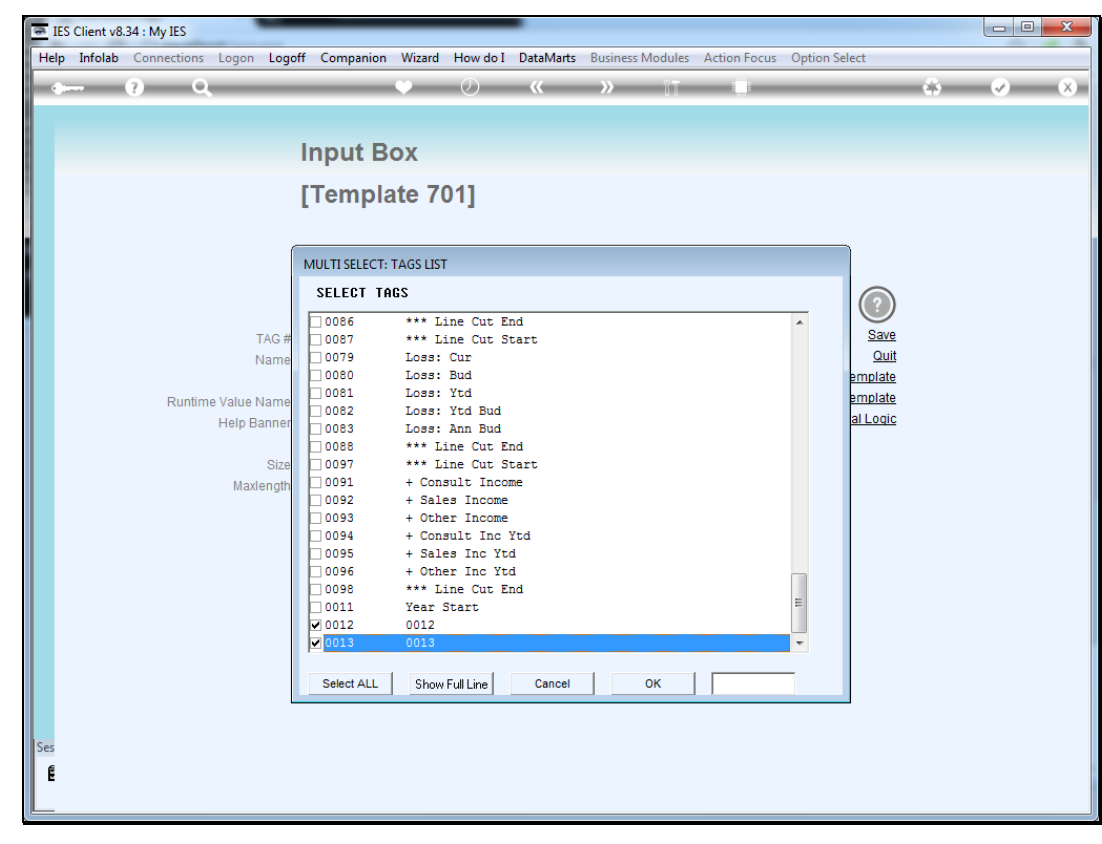

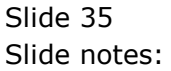

| ES Client v8.34 : My IES | 1              |                 |                       |
|--------------------------|----------------|-----------------|-----------------------|
| • 0 Q                    | • Ø « »        | it 🕛 🗘          | <ul> <li>×</li> </ul> |
|                          | Input Poy      |                 |                       |
|                          | приг вох       |                 |                       |
|                          | [Template 701] |                 |                       |
|                          |                |                 |                       |
|                          |                |                 |                       |
|                          |                |                 |                       |
| TAG #                    | 0011           | Save            |                       |
| Name                     | rear Start     | Copy Template   |                       |
| Runtime Value Name       | pers           | Remove Template |                       |
| Help Banner              | Year Start     | Reveal Logic    |                       |
| Circ                     | 3              |                 |                       |
| Maxlength                | 3              |                 |                       |
|                          |                |                 |                       |
|                          |                |                 |                       |
|                          |                |                 |                       |
|                          |                |                 |                       |
|                          |                |                 |                       |
|                          |                |                 |                       |
|                          |                |                 |                       |
|                          |                |                 |                       |
| Ses                      |                |                 |                       |
| 6                        |                |                 |                       |
|                          |                |                 |                       |
|                          |                |                 |                       |

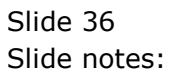

| 🗃 IES | Client v8        | 3.34 : My IE      | S                        |          |         |            |                     |                       |
|-------|------------------|-------------------|--------------------------|----------|---------|------------|---------------------|-----------------------|
| Help  | Submit           | Quit Fr           | unctions Commands        |          |         |            |                     |                       |
|       | _                | 0                 | 0                        | <b>•</b> | // W    | 0 <b>1</b> |                     |                       |
|       |                  | e e               | a d                      |          |         |            |                     |                       |
|       | <u>1</u> Console | 2 Pre             | Run 3 The Tags 4 Options |          |         |            |                     |                       |
|       | Tag R            | esult Mac         | :ros: -                  |          |         |            | Where is that tag ! |                       |
|       |                  | >>> Tags          | Value Names              |          | Exec It |            |                     |                       |
|       | 81               | 0083              | Loss: Ann Bud            |          | 1       |            |                     | Select from Tag List  |
|       | 82               | 0088              | *** Line Cut End         |          | 1       |            |                     |                       |
|       | 83               | 0097              | *** Line Cut Start       |          | 1       |            |                     | Search for Tag Number |
|       | 84               | 0091              | + Consult Income         |          | 1       |            |                     |                       |
|       | 85               | 0092              | + Sales Income           |          | 1       |            |                     | Cooreb for Tog Nome   |
|       | 86               | 0093              | + Other Income           |          | 1       |            |                     | Search for Tay Name   |
|       | 87               | 0094              | + Consult Inc YTD        |          | 1       |            |                     |                       |
|       | 88               | 0095              | + Sales Inc YTD          |          | 1       |            |                     |                       |
|       | 89               | 0096              | + Other Inc YTD          |          | 1       |            |                     |                       |
|       | 90               | 8600              | *** Line Cut End         |          | 1       |            |                     |                       |
|       | 91               | 0011              | Year Start               |          | 1       |            |                     |                       |
|       | 92               | 0012              | 0012                     |          | 1       |            | Current Tag Eccure  |                       |
|       | 93               | 0013              | 0013                     |          | 1       |            | current ray rocus.  | -                     |
|       |                  |                   |                          |          |         |            | 01                  |                       |
|       |                  |                   |                          |          |         | Ro         | W 91                |                       |
|       |                  |                   |                          |          |         | Tag        | # 0011              |                       |
|       |                  |                   |                          |          |         | Nan        | ne Year Start       |                       |
|       |                  |                   |                          |          |         |            |                     |                       |
|       |                  |                   |                          |          |         |            |                     | Open the Tag Macro    |
|       |                  |                   |                          |          |         |            |                     |                       |
|       |                  |                   |                          |          |         |            |                     |                       |
|       |                  |                   |                          |          |         |            |                     |                       |
|       |                  |                   |                          |          |         |            |                     |                       |
| Ses   |                  |                   |                          |          |         |            |                     |                       |
| 6     |                  |                   |                          |          |         |            |                     |                       |
| E     | May              |                   |                          |          |         |            |                     |                       |
|       | Nex              | re <u>A</u> dd In | s <u>t</u> a <u>D</u> el |          |         |            |                     |                       |

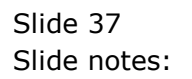

| 🗃 IES | Client v8 | 3.34 : My IES |                                       |     | _      |    |       |                      |                       |
|-------|-----------|---------------|---------------------------------------|-----|--------|----|-------|----------------------|-----------------------|
| Help  | Submit    | Quit Fur      | nctions Commands                      |     |        |    |       |                      |                       |
|       |           | ?             | 0                                     | • • | « »    |    |       |                      |                       |
|       |           |               |                                       | • • |        |    |       |                      |                       |
|       | 1 Console | 2 Pre R       | un <u>3</u> The Tags <u>4</u> Options |     |        |    |       |                      |                       |
|       | Tag R     | esult Macro   | 05' -                                 |     |        |    |       | Where is that tag !  |                       |
|       | rugri     | >>> Tags      | Value Names                           |     | Exec I | t. |       | intere to that tag . |                       |
|       | 81        | 0083          | Loss: Ann Bud                         |     |        | 1  |       |                      | Select from Tag List  |
|       | 82        | 0088          | *** Line Cut End                      |     |        | 1  |       |                      |                       |
|       | 83        | 0097          | *** Line Cut Start                    |     |        | 1  |       |                      | Cooreb for Tog Number |
|       | 84        | 0091          | + Consult Income                      |     |        | 1  |       |                      | Search for Fag Number |
|       | 85        | 0092          | + Sales Income                        |     |        | 1  |       |                      |                       |
|       | 86        | 0093          | + Other Income                        |     |        | 1  |       |                      | Search for Tag Name   |
|       | 87        | 0094          | + Consult Inc YTD                     |     |        | 1  |       |                      |                       |
|       | 88        | 0095          | + Sales Inc YTD                       |     |        | 1  |       |                      |                       |
|       | 89        | 0096          | + Other Inc YTD                       |     |        | 1  |       |                      |                       |
|       | 90        | 8000          | *** Line Cut End                      |     |        | 1  |       |                      |                       |
|       | 91        | 0011          | Year Start                            |     |        | 1  |       |                      |                       |
|       | 92        | 0012          | 0012                                  |     |        | 1  |       | Current Teg Feeue    |                       |
|       | 93        | 0013          | 0013                                  |     |        | 1  |       | current ray rocus    | -                     |
|       |           |               |                                       |     |        |    |       | 01                   |                       |
|       |           |               |                                       |     |        |    | Row   | 91                   |                       |
|       |           |               |                                       |     |        |    | Tag # | 110011               |                       |
|       |           |               |                                       |     |        |    | Name  | lear Start           |                       |
|       |           |               |                                       |     |        |    |       |                      |                       |
|       |           |               |                                       |     |        |    |       |                      | Open the Tag Macro    |
|       |           |               |                                       |     |        |    |       |                      |                       |
|       |           |               |                                       |     |        |    |       |                      |                       |
|       |           |               |                                       |     |        |    |       |                      |                       |
|       |           |               |                                       |     |        |    |       |                      |                       |
| Ses   |           |               |                                       |     |        |    |       |                      |                       |
| f     |           |               |                                       |     |        |    |       |                      |                       |
| -     | Nex F     | re Add Ins    | Ed Del                                |     |        |    |       |                      |                       |
|       | - 14      |               |                                       |     |        |    |       |                      |                       |

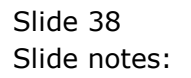

| IES Client v8.34 : My IES | ds                 |                                 |       |
|---------------------------|--------------------|---------------------------------|-------|
| e P Q                     | ♥ ∅ « »            | it 🕘                            | 3 Ø Ø |
|                           |                    |                                 |       |
|                           | Input Box          |                                 |       |
|                           | [Template 701]     |                                 |       |
|                           |                    |                                 |       |
|                           |                    |                                 |       |
|                           |                    | $\bigcirc$                      |       |
| TAG #                     | 0012               | Save                            |       |
| Name                      | 0012               | Copy Template                   |       |
| Runtime Value Name        | pers<br>Year Start | Remove Template<br>Reveal Logic |       |
| Help Ballier              |                    |                                 |       |
| Size<br>Maxlength         | 3                  |                                 |       |
|                           |                    |                                 |       |
|                           |                    |                                 |       |
|                           |                    |                                 |       |
|                           |                    |                                 |       |
|                           |                    |                                 |       |
|                           |                    |                                 |       |
|                           |                    |                                 |       |
| Ses E                     |                    |                                 |       |
|                           |                    |                                 |       |
|                           |                    |                                 |       |

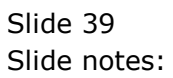

| IES Client v8.34 : My IES Help Submit Ouit Eurotions | de                                     |                             |                  |
|------------------------------------------------------|----------------------------------------|-----------------------------|------------------|
| C ? Q                                                | •••••••••••••••••••••••••••••••••••••• | » 11 🔲                      | * • ×            |
|                                                      |                                        |                             |                  |
|                                                      | Input Box                              |                             |                  |
|                                                      | [Template 701]                         |                             |                  |
|                                                      |                                        |                             |                  |
|                                                      |                                        |                             |                  |
|                                                      |                                        | (?                          |                  |
| TAG #                                                | 0012                                   | Sa                          | <u>/e</u><br>.:• |
| Name                                                 | 0022                                   | Copy Templa                 | te               |
| Runtime Value Name<br>Help Banner                    | pers<br>Year Start                     | Remove Templa<br>Reveal Loc | <u>te</u><br>lic |
|                                                      | 3                                      |                             |                  |
| Size                                                 | 3                                      |                             |                  |
|                                                      |                                        |                             |                  |
|                                                      |                                        |                             |                  |
|                                                      |                                        |                             |                  |
|                                                      |                                        |                             |                  |
|                                                      |                                        |                             |                  |
|                                                      |                                        |                             |                  |
| Ses                                                  |                                        |                             |                  |
| E                                                    |                                        |                             |                  |
|                                                      |                                        |                             |                  |

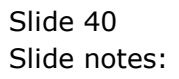

| IES Client v8.34 : My IES | ds             |     |             |             |
|---------------------------|----------------|-----|-------------|-------------|
|                           | • Ø            | « » | î T         | 45 🐼 X      |
|                           | Input Poy      |     |             |             |
|                           | приг вох       |     |             |             |
|                           | [Template 701] |     |             |             |
|                           |                |     |             |             |
|                           |                |     |             |             |
|                           |                |     |             | 2           |
| TAG #                     | 0012           |     | 5           | Save        |
| Name                      | Current        |     | Conv Tomr   | <u>Quit</u> |
| Puptimo Value Namo        | pers           |     | Remove Temp | plate       |
| Help Banner               | Year Start     |     | Reveal L    | ogic        |
|                           |                |     |             |             |
| Size                      | 3              |     |             |             |
| Maxlength                 | 5              |     |             |             |
|                           |                |     |             |             |
|                           |                |     |             |             |
|                           |                |     |             |             |
|                           |                |     |             |             |
|                           |                |     |             |             |
|                           |                |     |             |             |
|                           |                |     |             |             |
|                           |                |     |             |             |
| Ser                       |                |     |             |             |
| E                         |                |     |             |             |
| E                         |                |     |             |             |
|                           |                |     |             |             |

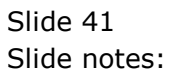

| IES Client v8.34 : My IES             | 4-             | -   |                    |             |
|---------------------------------------|----------------|-----|--------------------|-------------|
| · · · · · · · · · · · · · · · · · · · | <b>v</b> Ø     | « » | 8 <b>7</b> 🔲       | *> <> <>    |
|                                       |                |     |                    |             |
|                                       | Input Box      |     |                    |             |
|                                       | [Template 701] |     |                    |             |
|                                       |                |     |                    |             |
|                                       |                |     |                    |             |
|                                       |                |     | G                  |             |
| TAG #                                 | 0012           |     | Si                 | ave         |
| Name                                  | Current        |     | <u>C</u> onv Tompl | <u>luit</u> |
| Runtime Value Name                    | perc           |     | Remove Templ       | ate         |
| Help Banner                           | Year Start     |     | Reveal Lo          | gic         |
| Size                                  | 3              |     |                    |             |
| Maxlength                             | 3              |     |                    |             |
|                                       |                |     |                    |             |
|                                       |                |     |                    |             |
|                                       |                |     |                    |             |
|                                       |                |     |                    |             |
|                                       |                |     |                    |             |
|                                       |                |     |                    |             |
| Ses                                   |                |     |                    |             |
| E                                     |                |     |                    |             |
|                                       |                |     |                    |             |

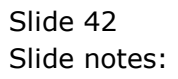

| IES Client v8.34 : My IES | de                            |                       |
|---------------------------|-------------------------------|-----------------------|
| e  Q Q                    | • () <b>« »</b> IT <b>– 4</b> | <ul> <li>×</li> </ul> |
|                           |                               |                       |
|                           | Input Box                     |                       |
|                           | [Template 701]                |                       |
|                           |                               |                       |
|                           |                               |                       |
|                           |                               |                       |
| TAG #                     | 0012 Save                     |                       |
| Name                      | Current Quit<br>Copy Template |                       |
| Runtime Value Name        | perc Remove Template          |                       |
| Help Banner               | Current Reveal Logic          |                       |
| Size                      |                               |                       |
| Maxlength                 |                               |                       |
|                           |                               |                       |
|                           |                               |                       |
|                           |                               |                       |
|                           |                               |                       |
|                           |                               |                       |
|                           |                               |                       |
| Ses                       |                               |                       |
| E                         |                               |                       |
|                           |                               |                       |

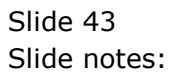

| 💌 IES | Client v8        | 8.34 : My IES | atives Commonly          |     |             |      |          |                   |                       |
|-------|------------------|---------------|--------------------------|-----|-------------|------|----------|-------------------|-----------------------|
| нер   | Submit           | Quit Fu       | nctions Commands         |     |             |      |          |                   |                       |
|       |                  | ?             | Q                        | • 0 | <b>(( )</b> | ) îT |          |                   |                       |
|       | <u>1</u> Console | 2 Pre F       | Run 3 The Tags 4 Options |     |             |      |          |                   |                       |
|       | Tag R            | esult Macı    | ros: -                   |     |             |      | Wh       | ere is that tag ! |                       |
|       |                  | >>> Tags      | Value Names              |     | Exec I      | t    |          |                   |                       |
|       | 81               | 0083          | Loss: Ann Bud            |     |             | 1    |          |                   | Select from Tag List  |
|       | 82               | 8800          | *** Line Cut End         |     |             | 1    |          |                   |                       |
|       | 83               | 0097          | *** Line Cut Start       |     |             | 1    |          |                   | Search for Tag Number |
|       | 84               | 0091          | + Consult Income         |     |             | 1    |          |                   |                       |
|       | 85               | 0092          | + Sales Income           |     |             | 1    |          |                   | Search for Tan Name   |
|       | 86               | 0093          | + Other Income           |     |             | 1    |          |                   | ocarciniti ragivanie  |
|       | 87               | 0094          | + Consult Inc YTD        |     |             | 1    |          |                   |                       |
|       | 88               | 0095          | + Sales Inc YTD          |     |             | 1    |          |                   |                       |
|       | 89               | 0096          | + Other Inc YTD          |     |             | 1    |          |                   |                       |
|       | 90               | 8600          | *** Line Cut End         |     |             | 1    |          |                   |                       |
|       | 91               | 0011          | Year Start               |     |             | 1    |          |                   |                       |
|       | 92               | 0012          | Current                  |     |             | 1    | Cui      | rrent Tag Focus   |                       |
|       | 93               | 0013          | 0013                     |     |             | 1    | 04       | in in ing i boub  |                       |
|       |                  |               |                          |     |             |      | _        | 92                |                       |
|       |                  |               |                          |     |             |      | Row 001  | 0                 |                       |
|       |                  |               |                          |     |             |      | Tag# 001 | .2                |                       |
|       |                  |               |                          |     |             |      | Name Cur | rent              |                       |
|       |                  |               |                          |     |             |      |          |                   |                       |
|       |                  |               |                          |     |             |      |          |                   | Open the Tag Macro    |
|       |                  |               |                          |     |             |      |          |                   |                       |
|       |                  |               |                          |     |             |      |          |                   |                       |
|       |                  |               |                          |     |             |      |          |                   |                       |
|       |                  |               |                          |     |             |      |          |                   |                       |
| Ses   |                  |               |                          |     |             |      |          |                   |                       |
| e     |                  |               |                          |     |             |      |          |                   |                       |
| E     | Nex              | re Add los    | Ed Del                   |     |             |      |          |                   |                       |
|       | 1194             | in Lou ina    | 20 20                    |     |             |      |          |                   |                       |

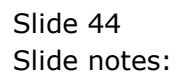

| 🗃 IES | Client v8 | 3.34 : My IES | _                                  |     | -   |                 |               |                     |                       |
|-------|-----------|---------------|------------------------------------|-----|-----|-----------------|---------------|---------------------|-----------------------|
| Help  | Submit    | Quit Funct    | tions Commands                     |     |     |                 |               |                     |                       |
|       |           | (?) C         |                                    | • • | ~~~ | <b>&gt;&gt;</b> | 1T (          |                     |                       |
|       |           |               |                                    |     |     |                 | <u>N 0 AM</u> |                     |                       |
| -     | 1 Console | 2 Pre Run     | <u>3</u> The Tags <u>4</u> Options |     |     |                 |               |                     |                       |
|       |           |               |                                    |     |     |                 |               |                     |                       |
|       | Tag R     | esult Macros  | 5: -                               |     |     |                 |               | Where is that tag ! |                       |
|       |           | >>> Tags      | Value Names                        |     | Exe | ec It           |               |                     |                       |
|       | 81        | 0083          | Loss: Ann Bud                      |     |     | 1               |               |                     | Select from Tag List  |
|       | 82        | 0088          | *** Line Cut End                   |     |     | 1               |               |                     |                       |
|       | 83        | 0097          | *** Line Cut Start                 |     |     | 1               |               |                     | Search for Tag Number |
|       | 84        | 0091          | + Consult Income                   |     |     | 1               |               |                     |                       |
|       | 85        | 0092          | + Sales Income                     |     |     | 1               |               |                     | Search for Tog Nome   |
|       | 86        | 0093          | + Other Income                     |     |     | 1               |               |                     | Searcinor ragivanie   |
|       | 87        | 0094          | + Consult Inc YTD                  |     |     | 1               |               |                     |                       |
|       | 88        | 0095          | + Sales Inc YTD                    |     |     | 1               |               |                     |                       |
|       | 89        | 0096          | + Other Inc YTD                    |     |     | 1               |               |                     |                       |
|       | 90        | 8600          | *** Line Cut End                   |     |     | 1               |               |                     |                       |
|       | 91        | 0011          | Year Start                         |     |     | 1               |               |                     |                       |
|       | 92        | 0012          | Current                            |     |     | 1               |               | Current Tag Focus   | • -                   |
|       | 93        | 0013          | 0013                               |     |     | 1               |               | ourione rug roodo   | • -                   |
|       |           |               |                                    |     |     |                 | Davis         | . 92                |                       |
|       |           |               |                                    |     |     |                 | Row           | 0012                |                       |
|       |           |               |                                    |     |     |                 | lag#          | Gumment             |                       |
|       |           |               |                                    |     |     |                 | Name          | current             |                       |
|       |           |               |                                    |     |     |                 |               |                     |                       |
|       |           |               |                                    |     |     |                 |               |                     | Open the Tag Macro    |
|       |           |               |                                    |     |     |                 |               |                     |                       |
|       |           |               |                                    |     |     |                 |               |                     |                       |
|       |           |               |                                    |     |     |                 |               |                     |                       |
|       |           |               |                                    |     |     |                 |               |                     |                       |
| Ses   |           |               |                                    |     |     |                 |               |                     |                       |
| É     |           |               |                                    |     |     |                 |               |                     |                       |
|       | Nex F     | re Add Ins I  | Ed Del                             |     |     |                 |               |                     |                       |
|       |           |               |                                    |     |     |                 |               |                     |                       |

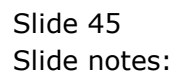

| IES Client v8.34 : My IES | de              |                       |       |
|---------------------------|-----------------|-----------------------|-------|
| - ? Q                     | ₩ () <b>« »</b> | it 🗉 🔹 🗸              | ) (X) |
|                           |                 |                       |       |
|                           | Input Box       |                       |       |
|                           | [Template 701]  |                       |       |
|                           |                 |                       |       |
|                           |                 |                       |       |
|                           |                 |                       |       |
| TAG #                     | 0013            | Save                  |       |
| Name                      | 0013            | Quit<br>Conv Template |       |
| Runtime Value Name        | pers            | Remove Template       |       |
| Help Banner               | Year Start      | Reveal Logic          |       |
| Size                      | 3               |                       |       |
| Maxiengu                  |                 |                       |       |
|                           |                 |                       |       |
|                           |                 |                       |       |
|                           |                 |                       |       |
|                           |                 |                       |       |
|                           |                 |                       |       |
|                           |                 |                       |       |
| Ses                       |                 |                       |       |
| E                         |                 |                       |       |
|                           |                 |                       |       |

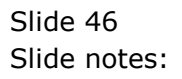

| IES Client v8.34 : My IES | de .            |                       |                       |
|---------------------------|-----------------|-----------------------|-----------------------|
| - O Q                     | •• ⑦ <b>« »</b> | it 🔲 🗘                | <ul> <li>×</li> </ul> |
|                           |                 |                       |                       |
|                           | Input Box       |                       |                       |
|                           | [Template 701]  |                       |                       |
|                           |                 |                       |                       |
|                           |                 |                       |                       |
|                           |                 |                       |                       |
| TAG #                     | 0013            | Save                  |                       |
| Name                      | 0013            | Quit<br>Copy Template |                       |
| Runtime Value Name        | pers            | Remove Template       |                       |
| Help Banner               | Year Start      | Reveal Logic          |                       |
| Size                      | 3               |                       |                       |
| waxiengui                 |                 |                       |                       |
|                           |                 |                       |                       |
|                           |                 |                       |                       |
|                           |                 |                       |                       |
|                           |                 |                       |                       |
|                           |                 |                       |                       |
|                           |                 |                       |                       |
| Ses                       |                 |                       |                       |
| E                         |                 |                       |                       |
|                           |                 |                       |                       |

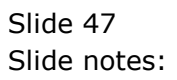

| IES Client v8.34 : My IES | de             |                 |                       |
|---------------------------|----------------|-----------------|-----------------------|
|                           | ••             | it 0 *          | <ul> <li>×</li> </ul> |
|                           |                |                 |                       |
|                           | Input Box      |                 |                       |
|                           | [Template 701] |                 |                       |
|                           |                |                 |                       |
|                           |                |                 |                       |
|                           |                |                 |                       |
| TAG #                     | 0013           | Save            |                       |
| Name                      | Year End       | Quit            |                       |
| Runtime Value Name        | pers           | Remove Template |                       |
| Help Banner               | Year Start     | Reveal Logic    |                       |
| Size                      | 3              |                 |                       |
| Maxlength                 | 3              |                 |                       |
|                           |                |                 |                       |
|                           |                |                 |                       |
|                           |                |                 |                       |
|                           |                |                 |                       |
|                           |                |                 |                       |
|                           |                |                 |                       |
| Ses                       |                |                 |                       |
| É                         |                |                 |                       |
|                           |                |                 |                       |

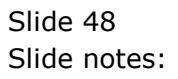

| V O          | « »                     | 17 I <mark>n</mark> i                                                                                                    | \$                            | <ul> <li>×</li> </ul>   |
|--------------|-------------------------|----------------------------------------------------------------------------------------------------|-------------------------------|-------------------------|
|              |                         |                                                                                                    |                               |                         |
| put Box      |                         |                                                                                                    |                               |                         |
| emplate 701] |                         |                                                                                                    |                               |                         |
|              |                         |                                                                                                    |                               |                         |
|              |                         |                                                                                                    |                               |                         |
|              |                         |                                                                                                    | $\bigcirc$                    |                         |
| 3            |                         |                                                                                                    | Save                          |                         |
| r End        |                         | C                                                                                                    | Quit<br>Copy Template         |                         |
| e<br>r Start |                         | Rem                                                                                                    | nove Template<br>Reveal Logic |                         |
|              |                         |                                                                                                    | <u></u>                       |                         |
| 3            |                         |                                                                                                    |                               |                         |
|              |                         |                                                                                                    |                               |                         |
|              |                         |                                                                                                    |                               |                         |
|              |                         |                                                                                                    |                               |                         |
|              |                         |                                                                                                    |                               |                         |
|              |                         |                                                                                                    |                               |                         |
|              |                         |                                                                                                    |                               |                         |
|              |                         |                                                                                                    |                               |                         |
|              |                         |                                                                                                    |                               |                         |
|              |                         |                                                                                                    |                               |                         |
|              | put Box<br>emplate 701] | Put Box<br>emplate 701] a second second seco | put Box<br>emplate 701]       | put Box<br>emplate 701] |

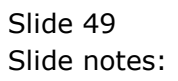

| Ses                                                                                                    | IES Client v8.34 : My IES<br>Help Submit Quit Functions Comman | ds               |                 |                       |
|----------------------------------------------------------------------------------------------------|----------------------------------------------------------------|------------------|-----------------|-----------------------|
| Input Box<br>[Template 701]<br>Tag = 013<br>Name Year End<br>Name Year End<br>Help Banner Year End<br>Stag 1<br>Madength 3                                                                                                    | e 6 d'                                                         | V 🕖 « » ît       | • •             | <ul> <li>×</li> </ul> |
| Tremplate 701]                                                                                                    |                                                                | Input Box        |                 |                       |
| Template 701]         Tdf #       013         Name       Year End         Name       Year End         Heip Banner       Year End         Size       Image: Size Image: Size         Maxlength       3                                                                                                    |                                                                | input box        |                 |                       |
| Year       End       Sixe         Mame       Year       End       Guit         Matempti       Pere       Remove Template       Remove Template         Maxiength       3       3       Sixe       Sixe                                                                                                    |                                                                | [Template 701]   |                 |                       |
| Yes       013       See         Name       Year       Ead         Name       Year       Ead         Runtime Value Name       Year       Ead         Help Banner       Year       Ead         Size       Image: Size       Image: Size         Maxiength       3       Image: Size         Size       Image: Size       Image: Size         Image: Size       Image: Size       Image: Size         Image: Size       Image: Size       Image: Size         Image: Size       Image: Size       Image: Size         Image: Size       Image: Size       Image: Size         Image: Size       Image: Size       Image: Size         Image: Size       Image: Size       Image: Size         Image: Size       Image: Size       Image: Size         Image: Size       Image: Size       Image: Size         Image: Size       Image: Size       Image: Size         Image: Size       Image: Size       Image: Size         Image: Size       Image: Size       Image: Size         Image: Size       Image: Size       Image: Size         Image: Size       Image: Size       Image: Size         Image: Size       Image                                                                                                    |                                                                |                  |                 |                       |
| See Control Control Co |                                                                |                  |                 |                       |
| TAG # 003 Save   Name Year End Cov Template   Help Banner Year End Reveal Logic     Size Image: mathematic strength   Maxlength 3                                                                                                    |                                                                |                  |                 |                       |
| Ses                                                                                                    |                                                                |                  |                 |                       |
| Ses                                                                                                    | TAG #                                                          | 0013<br>Vear End | Save            |                       |
| Runtime Value Name<br>Help Banner     pere<br>Tear End     Remove Template<br>Reveal Logic       Size     Imaxlength     3                                                                                                    | Name                                                           | icai End         | Copy Template   |                       |
| Ses                                                                                                    | Runtime Value Name                                             | pere             | Remove Template |                       |
| Ses                                                                                                    | Help Banner                                                    | Year End         | Reveal Logic    |                       |
| Ses                                                                                                    |                                                                |                  |                 |                       |
| Ses E                                                                                                    | Size                                                           | 3                |                 |                       |
| Ses<br>É                                                                                                    |                                                                |                  |                 |                       |
| Ses<br>É                                                                                                    |                                                                |                  |                 |                       |
| Ses<br>É                                                                                                    |                                                                |                  |                 |                       |
| Ses<br>E                                                                                                    |                                                                |                  |                 |                       |
| Ses<br>E                                                                                                    |                                                                |                  |                 |                       |
| Ses<br>E                                                                                                    |                                                                |                  |                 |                       |
| Ses<br>E                                                                                                    |                                                                |                  |                 |                       |
| Ses<br>É                                                                                                    |                                                                |                  |                 |                       |
| Ses<br>E                                                                                                    |                                                                |                  |                 |                       |
| Ê                                                                                                    | Ses                                                            |                  |                 |                       |
|                                                                                                    | E                                                              |                  |                 |                       |
|                                                                                                    |                                                                |                  |                 |                       |

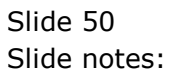

| 🗃 IES | Client v8 | 3.34 : My IES |                                       |              | _   |      |            |                     |                            |
|-------|-----------|---------------|---------------------------------------|--------------|-----|------|------------|---------------------|----------------------------|
| Help  | Submit    | Quit Fur      | nctions Commands                      |              |     |      |            |                     |                            |
|       | _         | 2             | 0                                     | <b>•</b>     |     |      | 8 <b>7</b> |                     | <u></u>                    |
|       |           |               | Ч.                                    | $\mathbf{V}$ |     |      | · · · ·    |                     |                            |
| :     | 1 Console | 2 Pre R       | un <u>3</u> The Tags <u>4</u> Options |              |     |      |            |                     |                            |
|       | Tag P     | osult Macr    | 05'                                   |              |     |      |            | Where is that tag ! |                            |
|       | ragin     | >>> Tags      | Value Names                           |              | Eve | C It |            | where is that tag . |                            |
|       | 81        | 0083          | Loss: Ann Bud                         |              | 240 | 1    |            |                     | Select from Tag List       |
|       | 82        | 0088          | *** Line Cut End                      |              |     | 1    |            |                     | <u>Concention ray List</u> |
|       | 83        | 0097          | *** Line Cut Start                    |              |     | 1    |            |                     | On each fea Tain Number    |
|       | 84        | 0091          | + Consult Income                      |              |     | 1    |            |                     | Search for Tag Number      |
|       | 85        | 0092          | + Sales Income                        |              |     | 1    |            |                     |                            |
|       | 86        | 0093          | + Other Income                        |              |     | 1    |            |                     | Search for Tag Name        |
|       | 87        | 0094          | + Consult Inc YTD                     |              |     | 1    |            |                     |                            |
|       | 88        | 0095          | + Sales Inc YTD                       |              |     | 1    |            |                     |                            |
|       | 89        | 0096          | + Other Inc YTD                       |              |     | 1    |            |                     |                            |
|       | 90        | 0098          | *** Line Cut End                      |              |     | 1    |            |                     |                            |
|       | 91        | 0011          | Year Start                            |              |     | 1    |            |                     |                            |
|       | 92        | 0012          | Current                               |              |     | 1    |            | с., , т Г.          |                            |
|       | 93        | 0013          | Year End                              |              |     | 1    |            | Current Tag Focus   | -                          |
|       |           |               | 1                                     |              |     |      |            |                     |                            |
|       |           |               |                                       |              |     |      | Ro         | W 93                |                            |
|       |           |               |                                       |              |     |      | Tag        | # 0013              |                            |
|       |           |               |                                       |              |     |      | Nam        | e Year End          |                            |
|       |           |               |                                       |              |     |      |            |                     |                            |
|       |           |               |                                       |              |     |      |            |                     | Open the Tag Macro         |
|       |           |               |                                       |              |     |      |            |                     |                            |
|       |           |               |                                       |              |     |      |            |                     |                            |
|       |           |               |                                       |              |     |      |            |                     |                            |
|       |           |               |                                       |              |     |      |            |                     |                            |
| Ses   |           |               |                                       |              |     |      |            |                     |                            |
| e     |           |               |                                       |              |     |      |            |                     |                            |
| E     | Nex P     |               | Ed Del                                |              |     |      |            |                     |                            |
|       | MCA P     | in Muu ins    | L Fa L Gal                            |              |     |      |            |                     |                            |

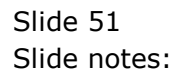

| 🗃 IES | Client v8 | 3.34 : My IES |                                       |              | _   |      |            |                     |                            |
|-------|-----------|---------------|---------------------------------------|--------------|-----|------|------------|---------------------|----------------------------|
| Help  | Submit    | Quit Fur      | nctions Commands                      |              |     |      |            |                     |                            |
|       | _         | 2             | 0                                     | <b>•</b>     |     |      | 8 <b>7</b> |                     | <u></u>                    |
|       |           |               | Ч.                                    | $\mathbf{V}$ |     |      | · · · ·    |                     |                            |
| :     | 1 Console | 2 Pre R       | un <u>3</u> The Tags <u>4</u> Options |              |     |      |            |                     |                            |
|       | Tag P     | osult Macr    | 05'                                   |              |     |      |            | Where is that tag ! |                            |
|       | ragin     | >>> Tags      | Value Names                           |              | Eve | C It |            | where is that tag . |                            |
|       | 81        | 0083          | Loss: Ann Bud                         |              | 240 | 1    |            |                     | Select from Tag List       |
|       | 82        | 0088          | *** Line Cut End                      |              |     | 1    |            |                     | <u>Concention ray List</u> |
|       | 83        | 0097          | *** Line Cut Start                    |              |     | 1    |            |                     | On each fea Tain Number    |
|       | 84        | 0091          | + Consult Income                      |              |     | 1    |            |                     | Search for Tag Number      |
|       | 85        | 0092          | + Sales Income                        |              |     | 1    |            |                     |                            |
|       | 86        | 0093          | + Other Income                        |              |     | 1    |            |                     | Search for Tag Name        |
|       | 87        | 0094          | + Consult Inc YTD                     |              |     | 1    |            |                     |                            |
|       | 88        | 0095          | + Sales Inc YTD                       |              |     | 1    |            |                     |                            |
|       | 89        | 0096          | + Other Inc YTD                       |              |     | 1    |            |                     |                            |
|       | 90        | 0098          | *** Line Cut End                      |              |     | 1    |            |                     |                            |
|       | 91        | 0011          | Year Start                            |              |     | 1    |            |                     |                            |
|       | 92        | 0012          | Current                               |              |     | 1    |            | с., , т Г.          |                            |
|       | 93        | 0013          | Year End                              |              |     | 1    |            | Current Tag Focus   | -                          |
|       |           |               | 1                                     |              |     |      |            |                     |                            |
|       |           |               |                                       |              |     |      | Ro         | W 93                |                            |
|       |           |               |                                       |              |     |      | Tag        | # 0013              |                            |
|       |           |               |                                       |              |     |      | Nam        | e Year End          |                            |
|       |           |               |                                       |              |     |      |            |                     |                            |
|       |           |               |                                       |              |     |      |            |                     | Open the Tag Macro         |
|       |           |               |                                       |              |     |      |            |                     |                            |
|       |           |               |                                       |              |     |      |            |                     |                            |
|       |           |               |                                       |              |     |      |            |                     |                            |
|       |           |               |                                       |              |     |      |            |                     |                            |
| Ses   |           |               |                                       |              |     |      |            |                     |                            |
| e     |           |               |                                       |              |     |      |            |                     |                            |
| E     | Nex P     |               | Ed Del                                |              |     |      |            |                     |                            |
|       | MCA P     | in Muu ins    | L En L Col                            |              |     |      |            |                     |                            |

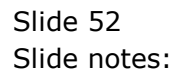

| <u>s</u> 1 | ES Client v8.34 : My IES                            |                              |           |                |          |                       |
|------------|-----------------------------------------------------|------------------------------|-----------|----------------|----------|-----------------------|
| Hel        | p Submit Quit Functions Commands                    |                              |           |                |          |                       |
| •          | 0 Q                                                 | • Ø «                        | » î⊺ i    |                | Ģ        | <ul> <li>X</li> </ul> |
|            | <u>1</u> Console <u>2</u> Pre Run <u>3</u> The Tags | 4 Options                    |           |                |          |                       |
|            |                                                     |                              |           | Pre Run Assist |          |                       |
|            |                                                     |                              |           | (              |          |                       |
|            |                                                     | Runtime Names                | Values    | Fields         | <b>_</b> |                       |
|            |                                                     | 1 perc                       | **perC    | 2              |          |                       |
|            |                                                     | 2 pers                       | **perS    | 1              |          |                       |
|            |                                                     | 3 pere                       | **perL    | 3              |          |                       |
|            |                                                     |                              |           |                |          |                       |
|            |                                                     |                              |           |                |          |                       |
|            |                                                     |                              |           |                |          |                       |
|            |                                                     |                              |           |                |          |                       |
|            | <b>•</b>                                            |                              |           |                | •<br>•   |                       |
|            | Nex                                                 | x <u>Pre Add Ins Ed D</u> el |           |                |          |                       |
|            |                                                     |                              |           | (              | i        |                       |
|            |                                                     | Data Sources                 | Data Keys |                |          |                       |
|            |                                                     | 1 docwritespre               | port key  |                |          |                       |
|            |                                                     |                              |           |                |          |                       |
|            |                                                     |                              |           |                |          |                       |
|            |                                                     |                              |           |                |          |                       |
|            |                                                     |                              |           |                |          |                       |
|            |                                                     |                              |           |                |          |                       |
| Ses        |                                                     |                              |           |                | _        |                       |
| Ē          |                                                     |                              |           |                | <b>_</b> |                       |
|            |                                                     |                              |           |                |          |                       |
| Ses<br>E   |                                                     |                              |           |                | •        |                       |

Slide notes: Note that we have used these same Names for association with our Input Boxes. Therefore, when a User changes a Value in an Input Box, then that new Value will be used to update the runtime record if the Page is re-submitted for calculation.

| IES C | lient v8.34 | : My IES   |                  |             |             |                   | _       |        |        |             |         |         |     | ×  |
|-------|-------------|------------|------------------|-------------|-------------|-------------------|---------|--------|--------|-------------|---------|---------|-----|----|
| Help  | Submit C    | uit Functi | ons Comn         | nands       |             |                   |         |        |        |             |         |         |     |    |
| •     | . ?         | Q          | _                | -           | _           | $\sim$ $\bigcirc$ |         | »      | îT     |             | _       |         | - Ø | X) |
| 1     | Console     | 2 Pre Run  | <u>3</u> The Tag | js <u>4</u> | Options     |                   |         |        |        |             |         |         |     |    |
|       |             |            |                  |             | PRE RUN /   | RUNTIME VA        | LUES: - |        |        | Pre Run Ass | ist (j) | )       |     |    |
|       |             |            |                  |             | Runtime Na  | mes               |         | Values |        | Field       | is      | <b></b> |     |    |
|       |             |            |                  | 1           | perc        |                   |         | **perC |        | 2           |         |         |     |    |
|       |             |            |                  | 2           | 2 pers      |                   |         | **perS |        | 1           |         |         |     |    |
|       |             |            |                  | -           | pere        |                   |         | **perL |        | 3           |         |         |     |    |
|       |             |            |                  |             |             |                   |         |        |        |             |         |         |     |    |
|       |             |            |                  |             |             |                   |         |        |        |             |         |         |     |    |
|       |             |            |                  |             |             |                   |         |        |        |             |         |         |     |    |
|       |             |            |                  |             |             |                   |         |        |        |             |         |         |     |    |
|       |             |            |                  |             |             |                   |         |        |        |             |         | -       |     |    |
|       |             |            |                  | <u>N</u> ex | Pre Add Ins | Ed Del            |         |        |        |             |         | •       |     |    |
|       |             |            |                  |             |             |                   |         |        |        |             |         | )       |     |    |
|       |             |            |                  |             | Data Sourc  | es                |         | Data   | Keys   |             |         | -       |     |    |
|       |             |            |                  | 1           | docwrites   | pre               |         | por    | rt key |             |         |         |     |    |
|       |             |            |                  |             |             |                   |         |        |        |             |         |         |     |    |
|       |             |            |                  |             |             |                   |         |        |        |             |         |         |     |    |
|       |             |            |                  |             |             |                   |         |        |        |             |         |         |     |    |
|       |             |            |                  |             |             |                   |         |        |        |             |         |         |     |    |
|       |             |            |                  |             |             |                   |         |        |        |             |         |         |     |    |
| Ses   |             |            |                  |             |             |                   |         |        |        |             |         |         |     |    |
| e     |             |            |                  |             |             |                   |         |        |        |             |         | -       |     |    |
| E     |             |            |                  |             |             |                   |         |        |        |             |         |         |     |    |
|       |             |            |                  |             |             |                   |         |        |        |             |         |         |     |    |

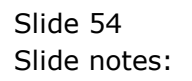

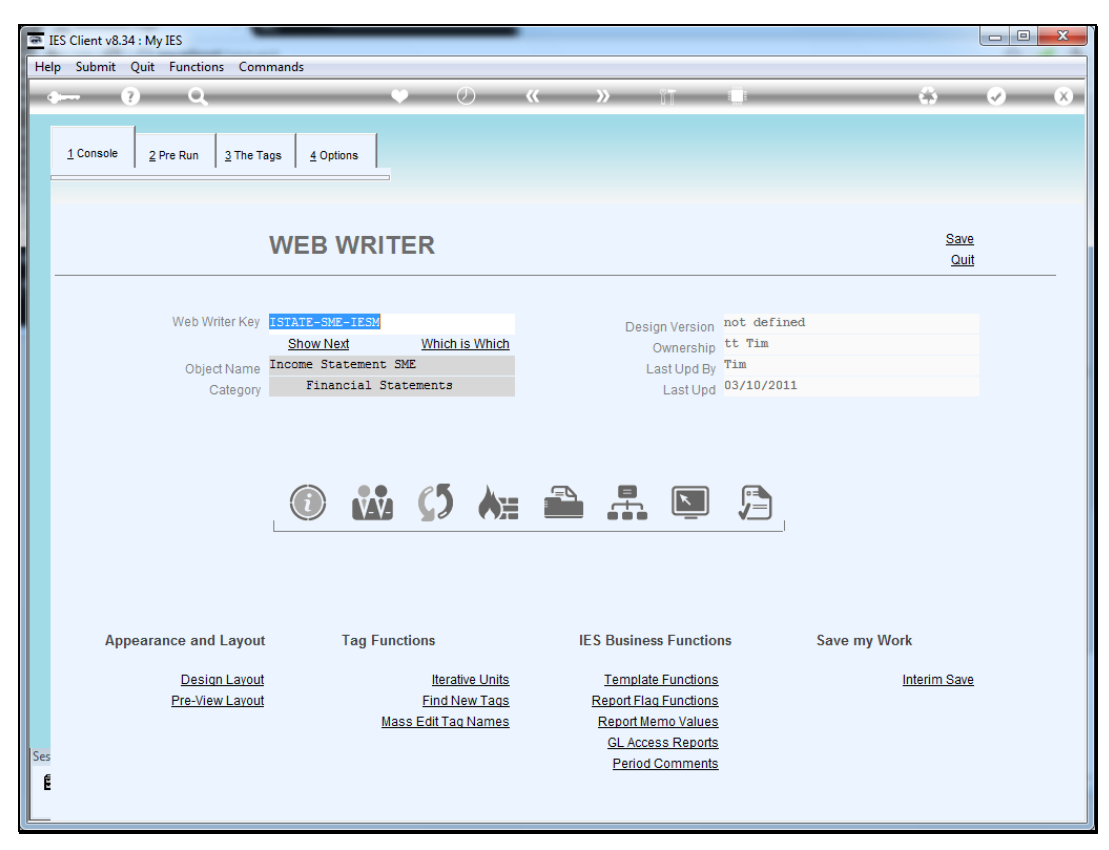

Slide 55 Slide notes:

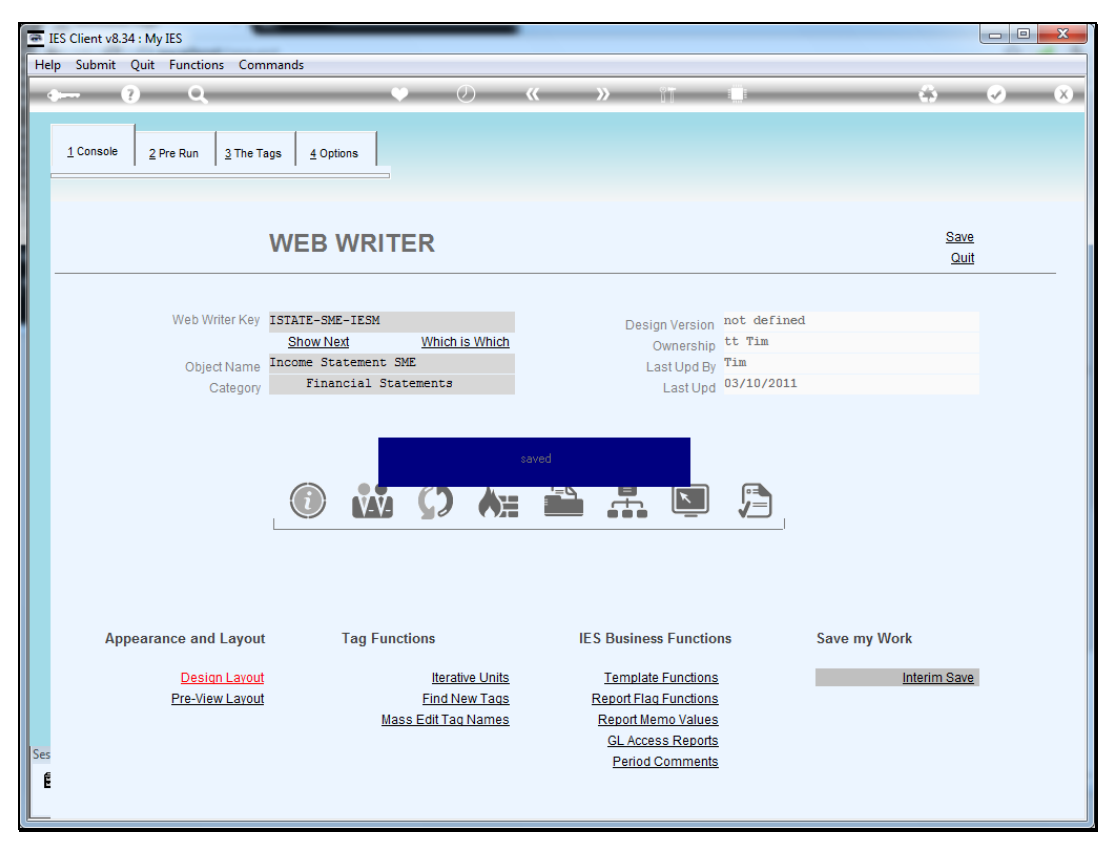

Slide 56 Slide notes:

| 👼 iesMobile Page     | × +            | 10.0           |             |            |               |                  |
|----------------------|----------------|----------------|-------------|------------|---------------|------------------|
| ← → C ③ localh       | ost/request    |                |             |            |               | ☆ <mark>.</mark> |
|                      |                | F C            |             |            |               | ies <b>Mobil</b> |
|                      |                | Plenty Investm | ents        |            |               |                  |
|                      |                |                |             |            |               |                  |
|                      | Actual Current | Budget         | Actual YTD  | Budget YTD | Annual Budget |                  |
| levenue              | 0              | 0              | 0           | 0          | 0             |                  |
| Stock Sales<br>Other | (1,400)        | 0              | (1,066,506) | 0          | 0             |                  |
| Total Revenue        | (1,400)        | 0              | (1,066,506) | 0          | 0             |                  |
| Costs                |                |                |             |            |               |                  |
| Rent and Utilities   | 407            | 0              | 39,418      | 0          | 0             |                  |
| Bad Debts            | (1.000)        | 0              | 225 510     | 0          | 0             |                  |
| Starr Costs          | (1,690)        | 0              | 335,519     | U          | 0             |                  |
| Audit Fees           | 0              | 0              | 15 470      | 0          | 0             |                  |
| Computer Systems     | 0              | 0              | 7,583       | 0          | ů.            |                  |
| ouipment Maintenance | 1,690          | 0              | 27,166      | 0<br>0     | ů.            |                  |
| Sundry Expenses      | 27             | 0              | 12,084      | 0          | 0             |                  |
| otal Cost of Sales   | 434            | 0              | 462,309     | 0          | 0             |                  |
| Gross Profit         | (966)          | 0              | (604,197)   | 0          | 0             |                  |
|                      |                |                |             |            |               |                  |
|                      |                |                |             |            |               |                  |
|                      |                |                |             |            |               |                  |
|                      |                |                |             |            |               |                  |
|                      |                |                |             |            |               |                  |
|                      |                |                |             |            |               |                  |
|                      |                |                |             |            |               |                  |
|                      |                |                |             |            |               |                  |
|                      |                |                |             |            |               |                  |
|                      |                |                |             |            |               |                  |

Slide notes: This is what the Page looked like in operation before, and now we will process it again.

| 🔄 iesMobile Page 🛛 🖌 🛨    |                                          |
|---------------------------|------------------------------------------|
| ← → C ③ localhost/request | A 🖬 🔧                                    |
| <sup>ن</sup> 🔅 🚺          | ies <b>Mobile</b>                        |
| Companies Se              | :t Application -<br>Income Statement SME |
|                           | iesMobile Charts Example                 |
|                           | iesMobile Page 02 - Training 📊           |
|                           |                                          |
|                           |                                          |
|                           |                                          |
|                           |                                          |
|                           |                                          |
|                           |                                          |
|                           |                                          |
| localhost/request#        |                                          |

Slide 58 Slide notes:

|          |                      |                              |                      | ω.              |
|----------|----------------------|------------------------------|----------------------|-----------------|
| <u>۵</u> |                      |                              |                      | ies <b>Mo</b> k |
|          | Select Application - |                              |                      |                 |
|          |                      | Income Statement SME         | Income Statement SME |                 |
|          |                      | iesMobile Charts Example     |                      |                 |
|          |                      | iesMobile Page 02 - Training |                      |                 |
|          |                      |                              |                      |                 |
|          |                      |                              |                      |                 |
|          |                      |                              |                      |                 |
|          |                      |                              |                      |                 |
|          |                      |                              |                      |                 |
|          |                      |                              |                      |                 |
|          |                      |                              |                      |                 |
|          |                      |                              |                      |                 |
|          |                      |                              |                      |                 |
|          |                      |                              |                      |                 |
|          |                      |                              |                      |                 |
|          |                      |                              |                      |                 |
|          |                      |                              |                      |                 |
|          |                      |                              |                      |                 |

Slide 59 Slide notes:

| 👼 iesMobile Page                                                | ×                  | 10.0                                |                             |             |               |                   |
|-----------------------------------------------------------------|--------------------|-------------------------------------|-----------------------------|-------------|---------------|-------------------|
| ← → C S localh                                                  | ost/request        |                                     |                             |             |               | ដ<br>ដ            |
| ♠ □                                                             |                    | Ь<br>С                              |                             |             |               | ies <b>Mobile</b> |
|                                                                 | Profit and Los     | Plenty Investme<br>s (Income Stater | ents<br>ment) for Oct 201   | 1           |               |                   |
|                                                                 | Actual Current     | Budget                              | Actual YTD                  | Budget YTD  | Annual Budget |                   |
| Revenue<br>Stock Sales                                          | 0<br>(1,400)       | 0                                   | 0<br>(1,066,506)            | 0           | 0<br>0        |                   |
| Total Revenue                                                   | (1,400)            | 0                                   | (1,066,506)                 | 0           | 0             |                   |
| Costs<br>Rent and Utilities                                     | 407                | 0                                   | 39,418                      | 0           | 0             |                   |
| Bad Debts<br>Staff Costs                                        | 0                  | 0                                   | 0                           | 0           | 0             |                   |
| Office Costs                                                    | (1,000)            | 0                                   | 25,069                      | 0           | 0             |                   |
| Audit Fees<br>Computer Systems                                  | 0                  | 0                                   | 7,583                       | 0           | 0             |                   |
| Equipment Maintenance<br>Sundry Expenses<br>Total Cost of Sales | 1,690<br>27<br>434 | 0<br>0<br>0                         | 27,166<br>12,084<br>462,309 | 0<br>0<br>0 | 0<br>0<br>0   |                   |
| Gross Profit                                                    | (966)              | 0                                   | (604,197)                   | 0           | 0             |                   |
|                                                                 |                    |                                     |                             |             |               |                   |
|                                                                 |                    |                                     | Ye                          | ar Start    | 27            |                   |
|                                                                 |                    |                                     | Cu                          | rrent       | 34            |                   |
|                                                                 |                    |                                     | Ye                          | ar End      | 38            |                   |
|                                                                 |                    |                                     |                             |             |               |                   |
|                                                                 |                    |                                     |                             |             |               |                   |

Slide notes: And now we have the 3 Input Boxes where the User may change the Period value, and then process the Page again with the new Values. However, this Page has no submit option at the moment, and we will show that as another step in the tutorial 'How to insert a Re-calculation trigger'.

| 👼 iesMobile Page                                                                                                    | × +                                                          | 1.00                                      |                                                                                                 |                                                |                |
|----------------------------------------------------------------------------------------------------|--------------------------------------------------------------|-------------------------------------------|-------------------------------------------------------------------------------------------------|------------------------------------------------|----------------|
| ← → C 🕓 local                                                                                                    | host/request                                                 |                                           |                                                                                                 |                                                |                |
| ♠ □                                                                                                    |                                                              | ф<br>Ф                                    |                                                                                                 |                                                |                |
|                                                                                                    | Profit and                                                   | Plenty Invest<br>Loss (Income Sta         | ments<br>tement) for Oct 201                                                                    | 1                                              |                |
|                                                                                                    | Actual Current                                               | Budget                                    | Actual YTD                                                                                      | Budget YTD                                     | Annual Budget  |
| Revenue<br>Stock Sales                                                                                                    | 0<br>(1,400)                                                 | 0<br>0                                    | 0<br>(1,066,506)                                                                                | 0<br>0                                         | 0<br>0         |
| Total Revenue                                                                                                    | (1,400)                                                      | 0                                         | (1,066,506)                                                                                     | 0                                              | o              |
| Costs<br>Rent and Utilities<br>Bad Debts<br>Staff Costs<br>Office Costs<br>Audit Fees<br>Computer Systems<br>Equipment Maintenance<br>Sundry Expenses<br>Total Cost of Sales<br>Gross Profit | 407<br>0<br>(1,690)<br>0<br>0<br>1,690<br>27<br>434<br>(966) | 0<br>0<br>0<br>0<br>0<br>0<br>0<br>0<br>0 | 39,418<br>0<br>335,519<br>25,069<br>15,470<br>7,583<br>27,166<br>12,084<br>462,309<br>(604,197) | 0<br>0<br>0<br>0<br>0<br>0<br>0<br>0<br>0<br>0 |                |
|                                                                                                    |                                                              |                                           | Ye<br>Cu<br>Ye                                                                                  | ar Start<br>rrent<br>ar End                    | 27<br>34<br>38 |

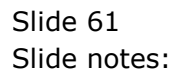